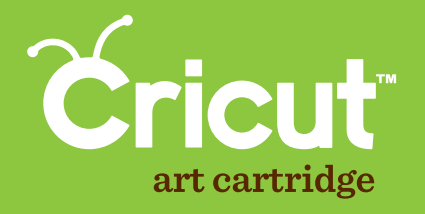

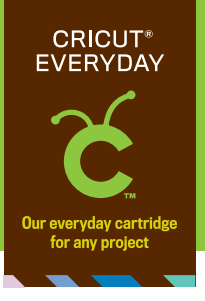

# **Create a Critter 2**

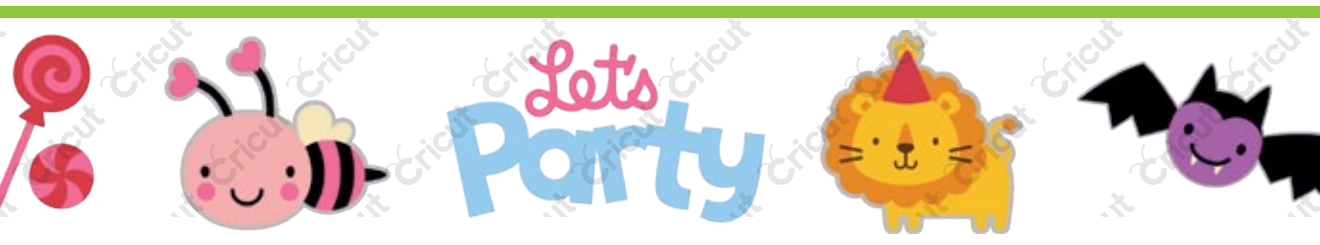

# THE NEW CRICUT® DESIGN PROGRAM!

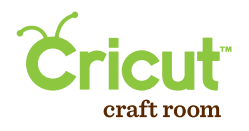

- Access online from anywhere, anytime
- Intuitive, easy-to-use program
- Design on a big screen
- View and design with the complete Cricut<sup>®</sup> cartridge library and cut with the content you own.
- · Search to easily find the right image
- Save your projects
- Share and collaborate on projects
- Compatible with Mac<sup>®</sup> and Windows<sup>®</sup> operating systems
- Free!

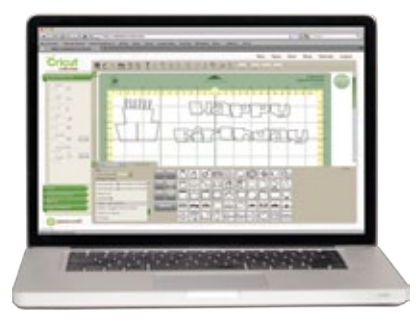

*Try it out at* www.cricut.com/craftroom

### LE NOUVEAU PROGRAMME DE DESIGN CRICUT<sup>®</sup>!

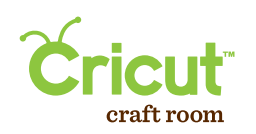

- Accedez-y en ligne, a tout moment et ou que vous soyez
- Programme facile a utiliser et d'approche intuitive
- Creez vos designs sur un grand ecran
- Visualisez et faites vos designs en utilisant la bibliothèque complète de cartouches Cricut<sup>®</sup> et coupez en utilisant le contenu que vous possédez.
- Recherchez pour trouver facilement l'image appropriee
- Sauvegardez vos projets
- Partagez-vous vos projets et associez-vous aux autres createurs
- · Compatible avec les systèmes d'exploitation Mac® et Windows®
- Gratuit!

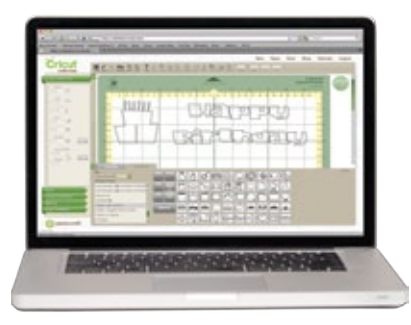

Essayez-le sur www.cricut.com/craftroom

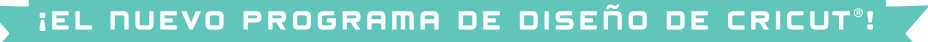

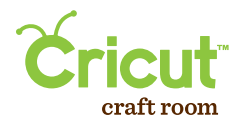

- · Acceda en línea desde cualquier parte y en cualquier momento
- · Programa fácil de utilizar y de operación intuitiva
- Realice sus diseños en una gran pantalla
- Visualice y diseñe con la biblioteca completa de cartuchos Cricut<sup>®</sup> y corte con el contenido que usted ha adquirido.
- · Realice búsquedas para encontrar fácilmente la imagen apropiada
- Guarde sus proyectos
- Comparta sus proyectos y colabore con otros creadores
- Compatible con los sistemas operativos Mac<sup>®</sup> y Windows<sup>®</sup>
- iGratis!

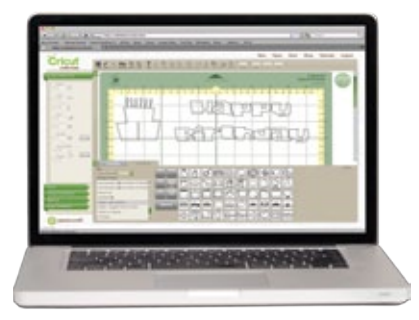

Compruébelo visitando www.cricut.com/craftroom

# DAS NEUE CRICUT® DESIGNPROGRAMM!

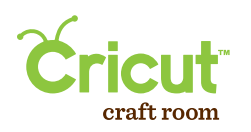

- Onlinezugriff überall und jederzeit
- Intuitives Programm mit einfacher Handhabung
- Entwerfen Sie auf einem großen Bildschirm
- Betrachten und gestalten Sie mit der kompletten Cricut<sup>®</sup> Kassettenbibliothek und schneiden Sie mit dem Inhalt, dass Sie erwerben haben.
- Suchfunktion zum einfachen Finden des richtigen Bildes
- Speichern Sie Ihre Projekte
- Austausch und Zusammenarbeit an Projekten
- Geeignet für Mac<sup>®</sup>- und Windows<sup>®</sup>-Betriebssysteme
- Gratis!

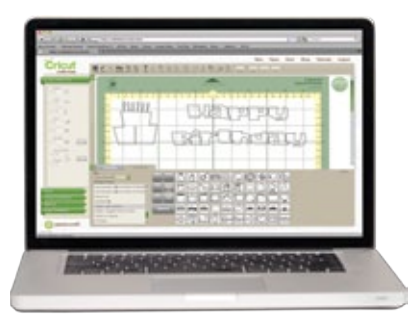

Testen Sie jetzt auf www.cricut.com/craftroom

# Contents • Table des Matières • Indice • Inhalt

### English

| What is Real Dial Size? | 7  |
|-------------------------|----|
| Quick Start Project     | 9  |
| Icon Gallery            | 17 |
| Contact Us              | 85 |

### Español

| ¿Qué hace el Real Dial Size?  | 8  |
|-------------------------------|----|
| Proyecto de Iniciación Rápida | 13 |
| Galería de Iconos             | 19 |
| Contáctenos                   | 86 |

For complete instructions see your Cricut® user manual or visit www.cricut.com

Pour des instructions complètes veuillez vous référer au Manuel de l'Utilisateur Cricut\* ou visiter le site www.cricut.com

#### Français

| Qu'est-ce qui le Real Dial Size fait? | 7    |
|---------------------------------------|------|
| Projet de Commencement Rapide         | . 11 |
| Galerie d'Icônes                      | .18  |
| Contactez-nous                        | 85   |

### Deutsch

| Was ist Real Dial Size?    | 8  |
|----------------------------|----|
| Schnellstartprojek         | 15 |
| Bildergalerie              |    |
| Verbinden Sie sich mit uns |    |

Para instrucciones detalladas refiérase a su Manual del Usuario Cricut<sup>®</sup> o visite la página www.cricut.com Finden Sie vollständige Anweisungen in Ihrem Cricut<sup>®</sup> Benutzerhandbuch oder besuchen Sie www.cricut.com

## What is **Real Dial Size**? • Qu'est-ce qui le **Real Dial Size** fait?

Real Dial Size OFF Real Dial Size ON (Activé) (Désactivé) Spoce Spoce Clear Reset Load Unload Mot Mat Create a Critter 2

All characters are measured from the lowest possible point to the highest. In Create a Critter 2, the non-shift base characters are the same height, and the shift characters, Layer feature, Shadow feature, and Accessory feature are designed to fit proportionately. On the Icon feature, the non-shift characters are the same height and the shift characters and Icon Layer feature are proportionate. On the Phrase feature, the non-shift characters are the same height and the shift characters are the same height and the shift characters are the same height and the shift characters are the same height experiment. If Real Dial Size is selected, all characters will be cut according to the size specified.

Tous les caractères sont mesurés à partir du point le plus bas possible jusqu'au point le plus haut. Dans la cartouche Create a Critter 2 (Créez une Créature 2), les caractères de base avec la touche Shift non activée sont tous de la même hauteur, et les caractères de la sory (Accessoire) ont été conçus pour s'y ajuster proportionnellement. Dans la fonction lcon (lcône), les caractères avec la touche Shift activée et ceux de sont tous de la nême hauteur, et les caractères avec la touche Shift activée et ceux de la fonction lcon Layer (Couche) d'Icône) sont proportionnels. Dans la fonction Phrase, les caractères avec la touche Shift non activée sont créés de la même hauteur, et les caractères avec la touche Shift activée et ceux de la fonction lcon Layer (Couche d'Icône) sont proportionnels. Dans la fonction Phrase, les caractères avec la touche Shift non activée sont créés de la même hauteur, et les caractères avec la touche Shift non activée sont créés de la couche Shift non activée sont créés de la couche Shift non activée sont créés de la couche Shift non activée sont créés de la couche Shift non activée sont créés de la couche Shift non activée sont créés de la couche Shift non activée sont créés de la couche Shift non activée sont créés de la couche Shift activée sont proportionnels. Si vous avez sélectionné le Real Dial Size (Disque de Définition de la Taille Réelle), tous les caractères seront coucés en accord avec la taille spécifiée.

# ¿Qué hace el Real Dial Size? • Was ist Real Dial Size?

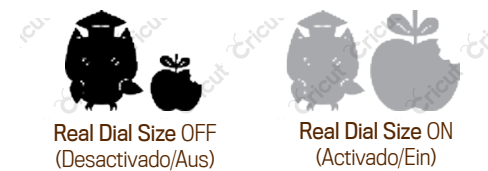

Todos los caracteres se miden desde el punto más bajo posible al punto más alto. En el cartucho Create a Critter 2 (Crear una Criatura 2), los caracteres de base con la tecla Shift no activada son de la misma altura, y los caracteres con la tecla Shift activada y los de las funciones Layer (Capa), Shadow (Sombrear) y Accessory (Accesorio), se han diseñado para ajustarse a ellos proporcionalmente. En la función Icon (Icono), los caracteres con la tecla Shift no activada son de la misma altura, y los caracteres con la tecla Shift activada y los de la función Icon Layer (Capa de Icono) son proporcionales. En la función Phrase (Frase), los caracteres con la tecla Shift no activada son de la misma altura y los caracteres con la tecla Shift activada son proporcionales. Si se selecciona el Real Dial Size (Disco de Definición de Tamaño Real), todos los caracteres se cortarán de acuerdo con el tamaño especificado.

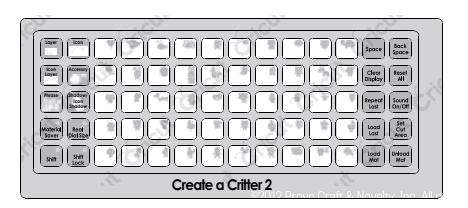

Alle Zeichen werden vom untersten möglichen Punkt bis zum höchsten möglichen Punkt gemessen. In Create a Critter 2 (Basteln Sie ein Tier 2) sind die Nicht-Shift-Grundzeichen alle gleich hoch und die Shift-Zeichen sowie die Zeichen der Funktion Layer (Schicht), Shadow (Schatten) und Accessory (Zubehör) wurden proportional zu ihnen geschaffen. Bei der Funktion Icon (Symbol) sind die Nicht-Shift-Zeichen alle gleich hoch und die Shift-Zeichen sowie die Zeichen der Funktion Icon au ihnen geschaffen. Bei der Sweide Zeichen der Funktion Icon Layer (Symbol) Schicht) verhalten sich proportional zu ihnen. Bei der Funktion Phrase (Satz) sind die Nicht-Shift-Zeichen alle gleich hoch und die Shift-Zeichen wichen proportional zu ihnen geschaffen. Ist Real Dial Size (Realgrößen-wähler) gedrückt, werden alle Zeichen entsprechend der angegebenen Größe ausgestanzt.

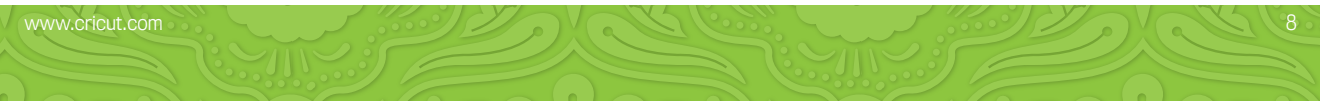

# Now you're ready to try a project!

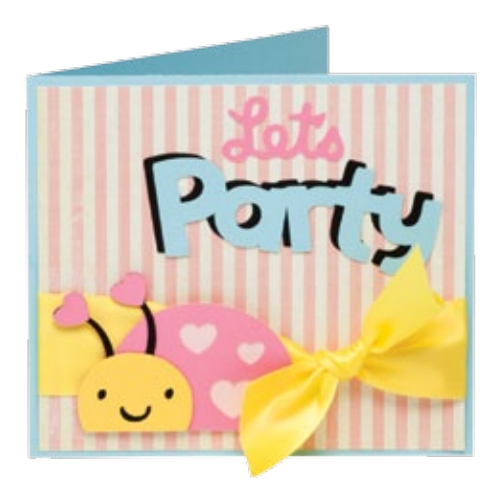

### Let's Party Card

Send this adorable invitation for your next party!

#### Materials:

- Cardstock: light blue, light pink, dark pink, yellow, black, pink and cream striped
- · Ribbon: yellow
- · Paper trimmer
- Scissors
- · Foam squares
- · Adhesive

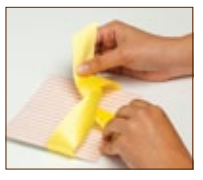

#### Step One:

Use paper trimmer to cut one  $12" \times 5 \$ <sup>4</sup>" block of light blue cardstock. Fold in half to create card base. Use paper trimmer to cut one  $5 \$ <sup>4</sup>"  $\times 5"$  block of striped cardstock. Tie ribbon around striped block and adhere to card as shown.

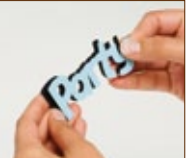

#### Step Two:

Step Three:

Cut *Let's Party.* Using dark pink cardstock, select **Phrase** feature and cut one 2 ¼" <PtyElpnt>. Discard Party. Using light blue cardstock, select **Phrase** feature, press **Shift**, and cut one 2 ¼" <PtyElt-s>. Repeat cut using black cardstock. Layer and adhere to card as shown.

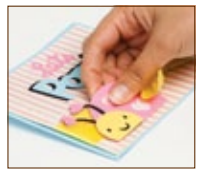

Cut ladybug. Using light pink cardstock, cut one 2 ¼" <LdybgHrt>. Repeat cut using black cardstock and Layer feature. Using dark pink cardstock, press Shift and cut one 2 ¼" <LybgHt-s>. Repeat cut using yellow cardstock and Layer feature. Layer together. Adhere to card as shown using foam squares.

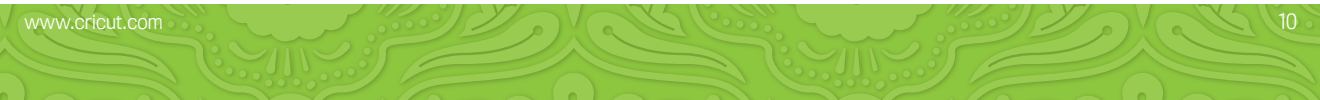

# Maintenant vous êtes prêt à vous lancer dans un projet!

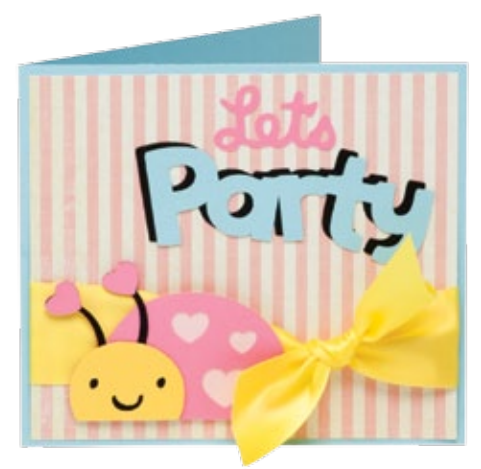

### Carte Allons-nous Faire la Fête

Envoyez cette invitation charmante pour votre prochaine fête!

#### Matériaux:

- Papier Cartonné: bleu clair, rose clair, rose foncé, jaune, noir, rose et crème à rayures
- · Ruban: jaune
- · Massicot papier
- · Ciseaux
- · Carrés de mousse
- $\cdot$  Colle

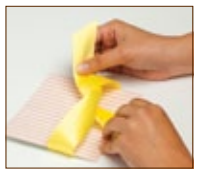

#### Étape Un:

Utilisez le massicot papier pour couper une pièce de papier cartonné bleu clair de 12" x 5 ¼" (30.48 cm x 13.33 cm). Pliez-la en deux pour créer la base de la carte. Utilisez le massicot papier pour couper une pièce de papier cartonné à rayures de 5 ¾" x 5" (14.6 cm x 12.7 cm). Nouez le ruban autour de la pièce à rayures et collez-la sur la carte tel qu'il est montré.

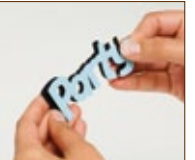

#### Étape Deux:

Pour couper *Let's Party* (Allons-nous Faire la Fête). En utilisant du papier cartonné rose foncé, sélectionnez la fonction **Phrase** et coupez un <PtyElpnt> de 2 ¼" (6 cm). Eliminez *Party* (Fête). En utilisant du papier cartonné bleu clair, sélectionnez la fonction **Phrase**, pressez **Shift** et coupez un <PtyElt-s> de 2 ¼" (6 cm). Répétez la même coupe avec du papier cartonné noir. Disposez en couches et collez-les sur la carte tel qu'il est montré.

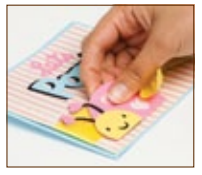

#### Étape Trois:

Pour couper la coccinelle. En utilisant du papier cartonné rose clair, coupez un <LdybgHrt> de 2 ¼" (6 cm). Répétez la coupe en utilisant la fonction Layer (Couche) et du papier cartonné noir. En utilisant du papier cartonné rose foncé, pressez Shift et coupez un <LybgHt-s> de 2 ¼" (6 cm). Répétez la coupe en utilisant la fonction Layer (Couche) et du papier cartonné jaune. Disposez-les en couches. Collez sur la carte tel qu'il est montré en utilisant des carrés de mousse.

# iAhora está preparado para intentar realizar un proyecto!

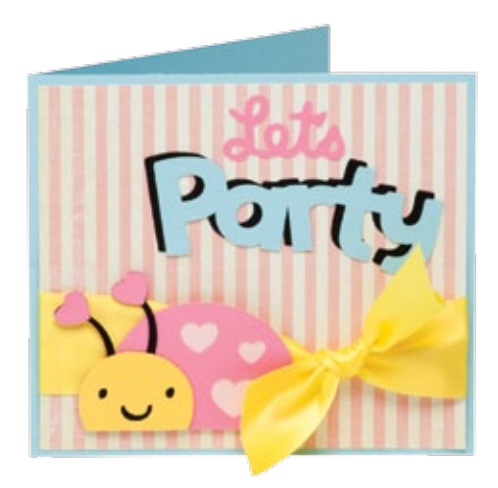

# Tarjeta Let's Party (Vamos de Fiesta)

iEnvíe esta adorable invitación para su próxima fiesta!

#### Materiales:

- Papel Cardstock: celeste, rosado claro, rosado oscuro, amarillo, negro, rosado y color crema a rayas
- $\cdot$  Cinta: amarilla
- Guillotina
- Tijeras
- · Cuadrados de espuma
- Pegamento

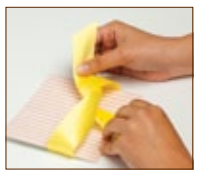

#### Paso Uno:

Utilice la guillotina para cortar un trozo de papel cardstock color celeste de 12" x 5 ¼" (30.48 cm x 13.33 cm). Dóblelo por la mitad para crear la base de la tarjeta. Utilice la guillotina para cortar un trozo de papel cardstock a rayas de 5 ¾" x 5" (14.6 cm x 12.7 cm). Anude la cinta alrededor del trozo a rayas y péguelo en la tarjeta tal como se muestra.

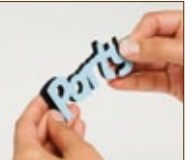

Paso Dos:

Para cortar *Let's Party!* (iVamos de Fiesta!). Utilizando papel cardstock color rosado oscuro, seleccione la función **Phrase** (Frase) y corte un <PtyElpnt> de 2 ¼" (6 cm). Deseche *Party* (Fiesta). Utilizando papel cardstock color celeste, seleccione la función **Phrase** (Frase), presione **Shift** y corte un <PtyElt-s> de 2 ¼" (6 cm). Repita el mismo corte utilizando papel cardstock color negro. Disponga en capas y pegue en la tarjeta tal como se muestra.

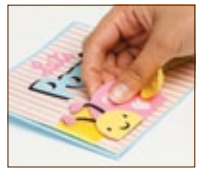

#### Paso Tres:

Para cortar la mariquita. Utilizando papel cardstock color rosado claro, corte una <LdybgHrt> de 2 ¼" (6 cm). Repita el corte utilizando la función Layer (Capa) y papel cardstock color negro. Utilizando papel cardstock color rosado oscuro, presione Shift y corte un <LybgHt-s> de 2 ¼" (6 cm). Repita el corte utilizando papel cardstock color amarillo y la función Layer (Capa). Disponga en capas. Péguela en la tarjeta tal como se muestra, utilizando cuadrados de espuma.

# Sie sind nun bereit, ein Projekt auszuprobieren!

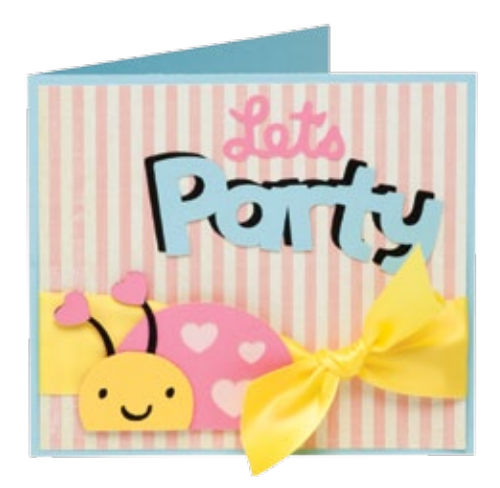

### Karte "Let's Party" (Lasst uns feiern)

Verschicken Sie diese zauberhafte Einladung für Ihre nächste Party!

#### Materialien:

- Kartonpapier: hellblau, hellrosa, dunkelrosa, gelb, schwarz, rosa und cremefarben gestreift
- · Geschenkband: gelb
- · Papierschneidegerät
- · Schere
- Schaumstoffklebequadrate
- $\cdot$  Klebstoff

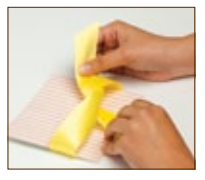

#### Erster Schritt:

Schneiden Sie mit Hilfe des Papierschneidegeräts ein 12" x 5 ¼" (30.48 cm x 13.33 cm) großes Rechteck aus hellblauem Karton aus. Falten Sie es in der Mitte zusammen, um die Grundkarte zu erhalten. Schneiden Sie mit Hilfe des Papierschneidegeräts ein 5 34" x 5" (14.6 cm x 12.7 cm) großes Rechteck aus gestreiftem Karton aus. Binden Sie das Geschenkband um das Rechteck mit den Streifen und kleben Sie es wie in der Abbildung gezeigt auf die Karte.

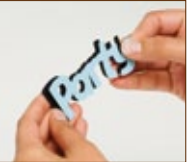

#### Zweiter Schritt:

Für das *Let's Party!* Wählen Sie die Funktion **Phrase** (Satz) aus, stanzen Sie aus dunkelrosa Karton ein 2 ¼" (6 cm) großes <PtyElpnt> aus. Werfen Sie das *Party* weg. Wählen Sie die Funktion **Phrase** (Satz) aus, drücken Sie die **Shift**-Taste und stanzen Sie aus hellblauem Karton ein 2 ¼" (6 cm) großes <PtyElt-s> aus. Wiederholen Sie den Vorgang mit schwarzem Karton. Legen Sie die Schichten aufeinander und kleben Sie den Schriftzug wie auf der Abbildung gezeigt auf die Karte.

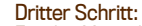

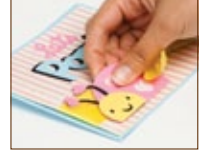

Für den Marienkäfer. Stanzen Sie aus hellrosafarbenem Karton ein 2 ¼" (6 cm) großes <LdybgHrt> aus. Wiederholen Sie den Vorgang mit schwarzem Karton und der Funktion Layer (Schicht). Drücken Sie die Shift-Taste und stanzen Sie aus dunkelrosa Karton ein 2 ¼" (6 cm) großes <LybgHt-s> aus. Wiederholen Sie den Vorgang mit gelbem Karton und der Funktion Layer (Schicht). Setzen Sie die Schichten zusammen. Kleben Sie das Wappen mit Hilfe der Schaumstoffquadrate wie in der Abbildung gezeigt auf die Karte.

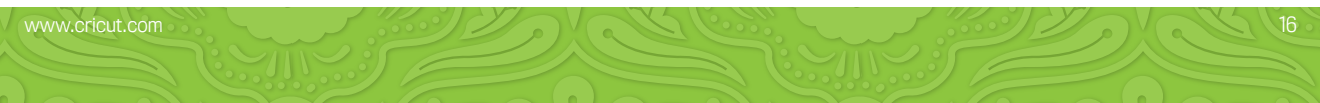

In the Icon Gallery you will find a diagram for every image on your cartridge. The images in the circled areas are created using the Shift key. You can see at a glance what Creative Features are available for the image you have selected in the Icon Gallery. Some shapes are very intricate and will cut best at larger sizes.

### Create a Critter 2 Creative Features:

- Layer
- Icon
- Icon Layer
- Accessory
- Phrase
- · Shadow/Icon Shadow

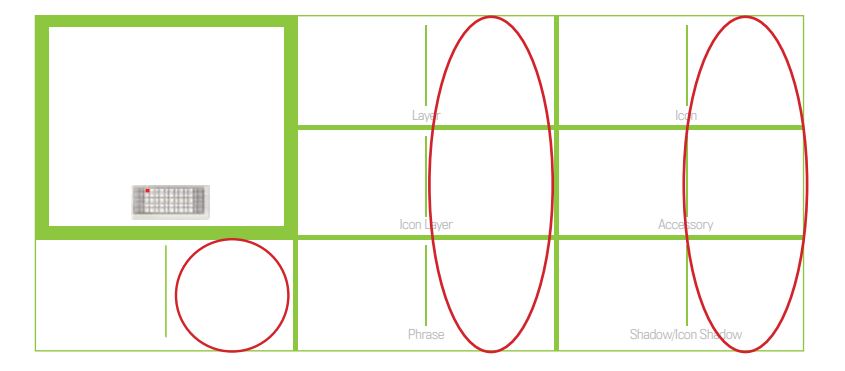

Dans la Galerie d'Icônes vous trouverez un diagramme pour chaque image de votre cartouche. Les images dans des zones encerclées sont créées en utilisant la touche Shift. Vous pouvez voir d'un coup d'œil quelles des Fonctions Créatives sont disponibles pour l'image que vous avez sélectionné dans la Galerie d'Icônes. Quelques formes sont très élaborées et il vaudrait mieux les couper en des tailles plus grandes.

### Fonctions Créatives de la Cartouche Create a Critter 2 (Créez une Créature 2) :

- · Layer (Couche)
- · Icon (Icône)
- Icon Layer (Couche d'Icône)
- Accessory (Accessoire)
- Phrase
- Shadow/Icon Shadow (Ombrage/ Ombrage d'Icône)

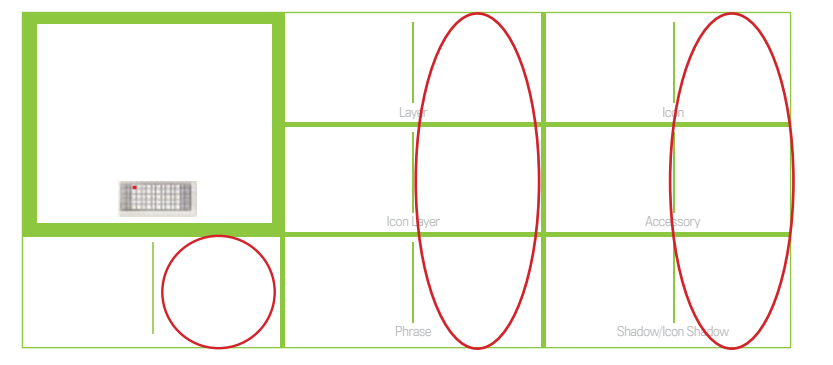

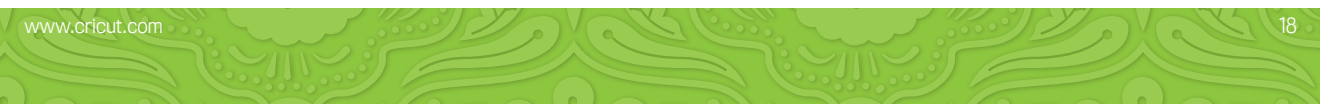

En la Galería de loonos encontrará un diagrama para cada imagen de su cartucho. Las imágenes en las áreas rodeadas con un círculo son creadas utilizando la tecla Shift. Podrá ver de inmediato qué Funciones Creativas están disponibles para la imagen que ha seleccionado en la Galería de loonos. Algunas formas son muy elaboradas y se cortarán mejor en tamaños más grandes.

### Create a Critter 2 (Crear una Criatura 2) Funciones Creativas:

- · Layer (Capa)
- · Icon (Icono)
- · Icon Layer (Capa de Icono)
- Accessory (Accesorio)
- Phrase (Frase)
- Shadow/Icon Shadow (Sombreado/ Sombreado de Icono)

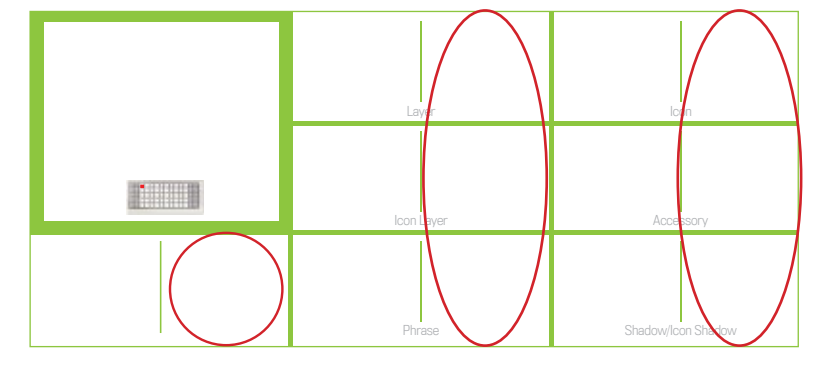

In der Symbolgalerie finden Sie ein Diagramm für jedes Bild auf Ihrer Kassette. Die Bilder in den eingekreisten Bereichen werden mit der Shift-Taste erstellt. Sie sehen auf einen Blick, welche Kreativfunktionen für das ausgewählte Bild aus der Symbolgalerie zur Verfügung stehen. Einige Figuren sind sehr detailreich und werden am besten in größeren Dimensionen ausgestanzt.

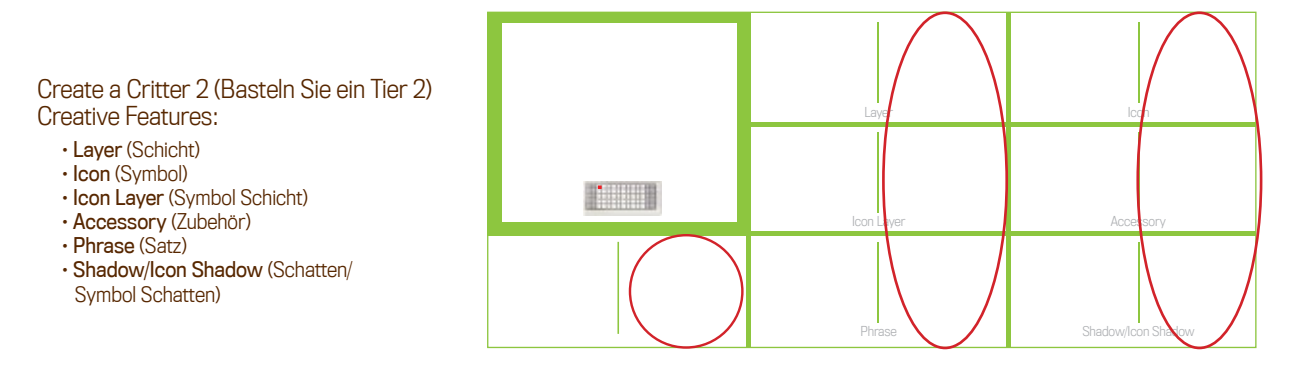

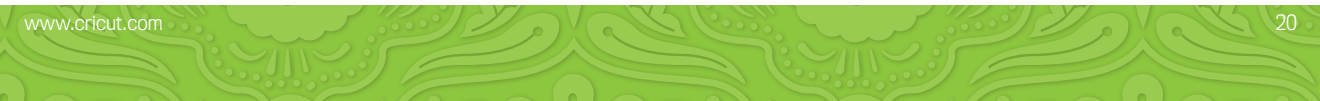

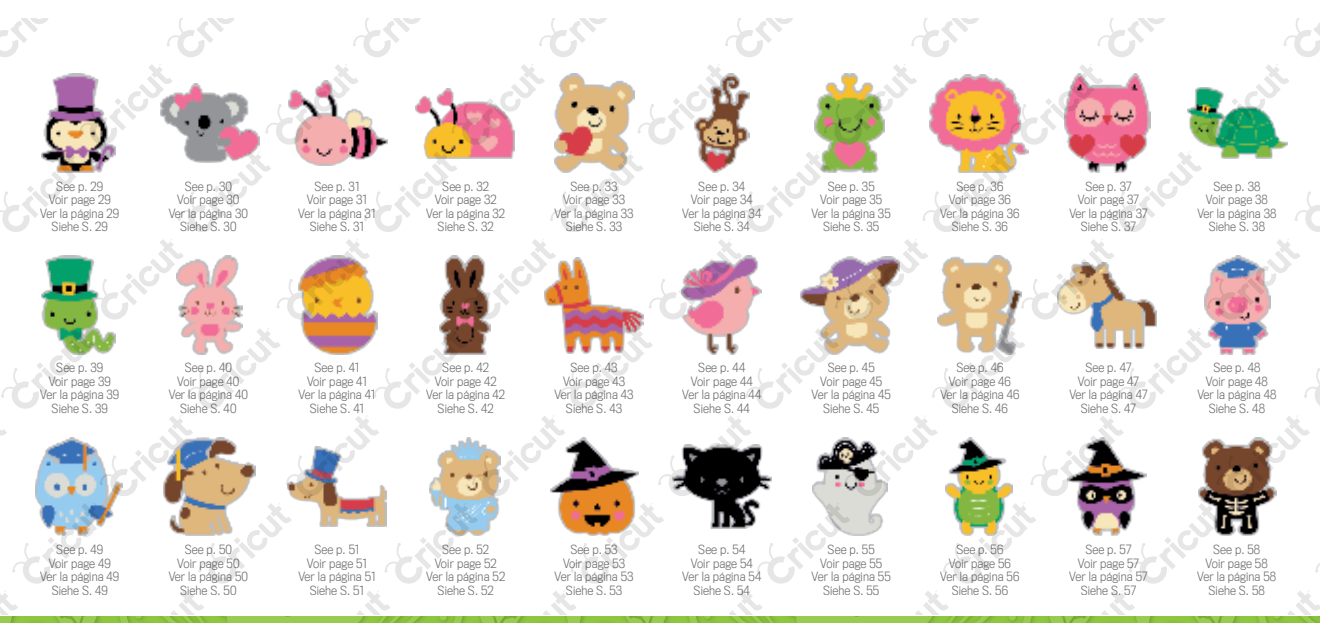

2012 Provo Craft & Novelty, Inc. All rights reserved.

21

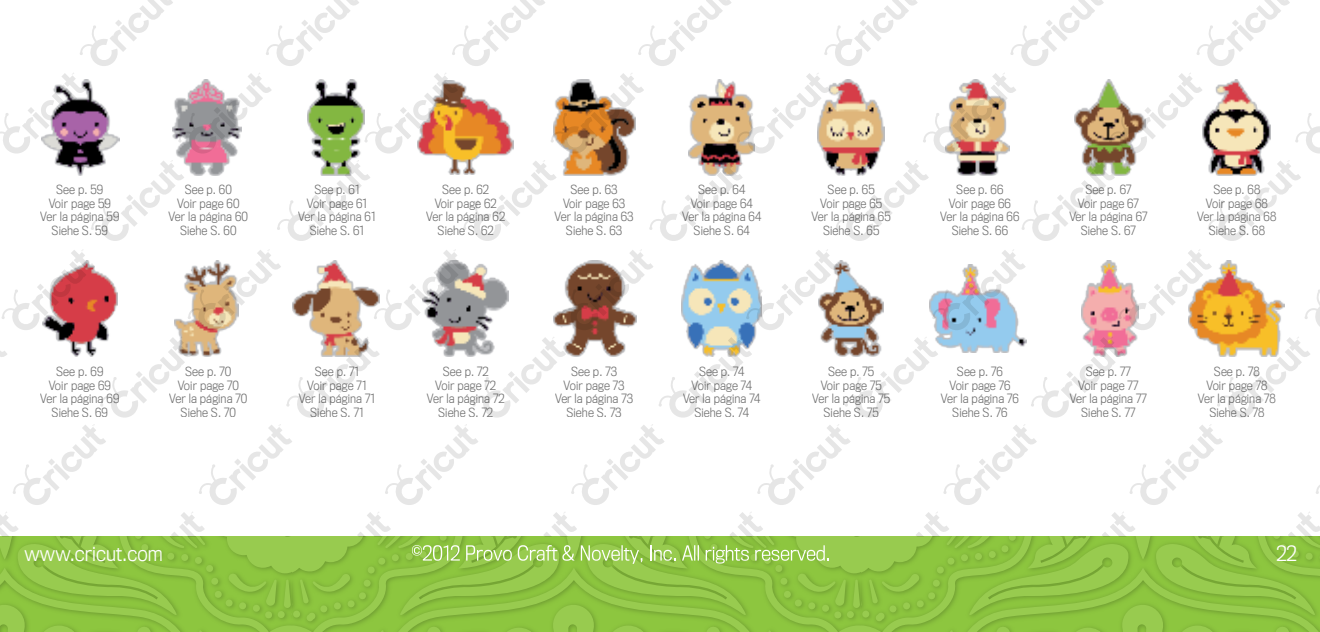

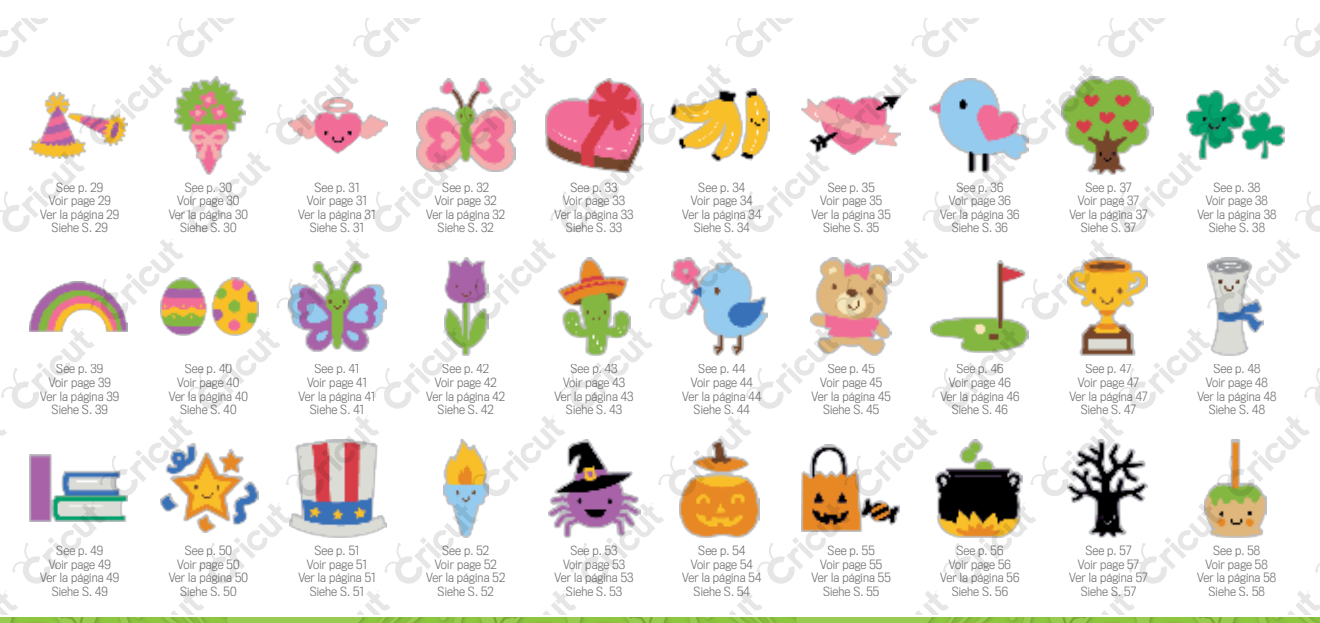

2012 Provo Craft & Novelty, Inc. All rights reserved.

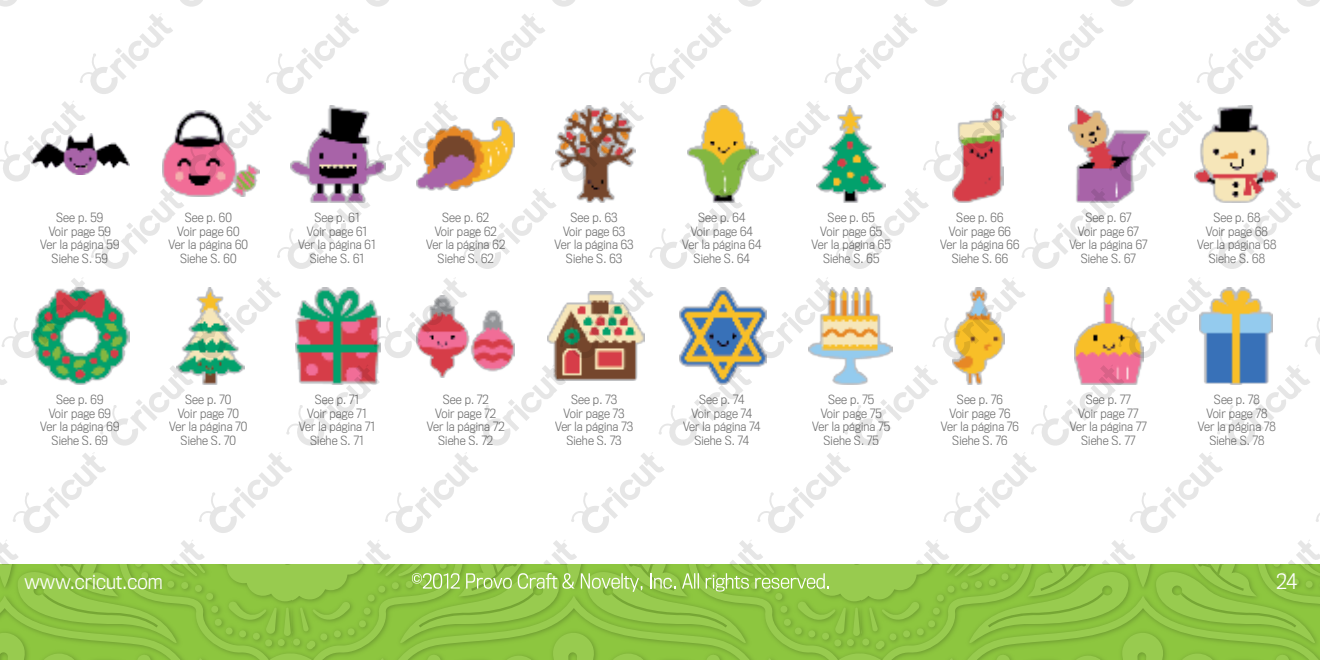

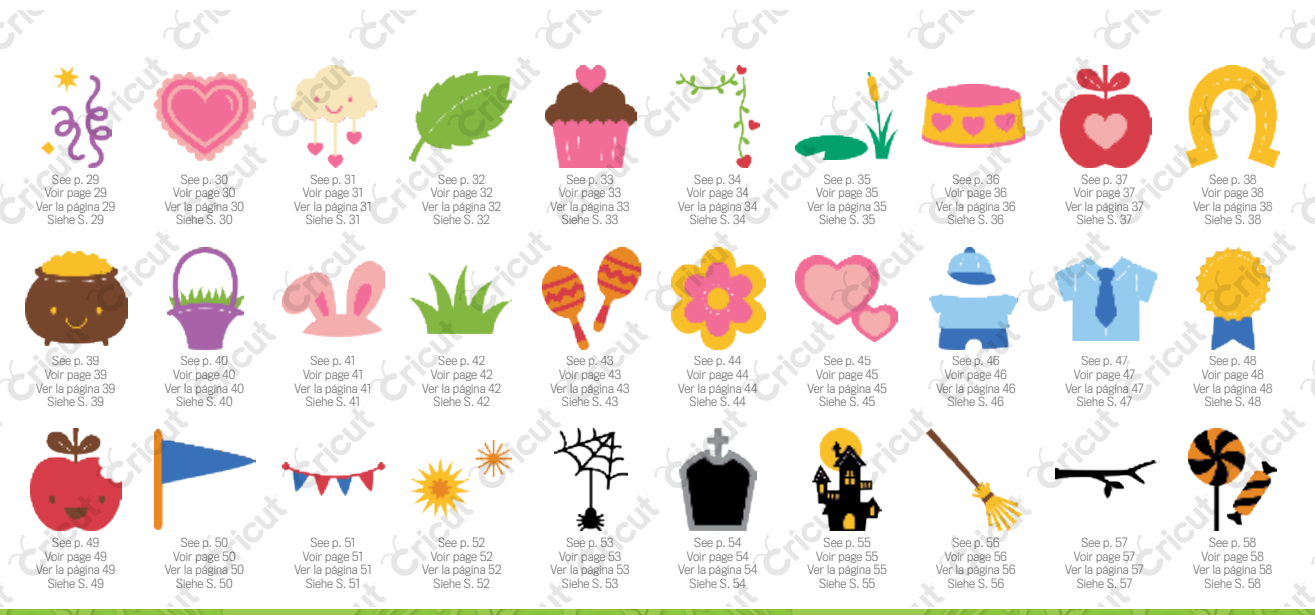

©2012 Provo Craft & Novelty, Inc. All rights reserved.

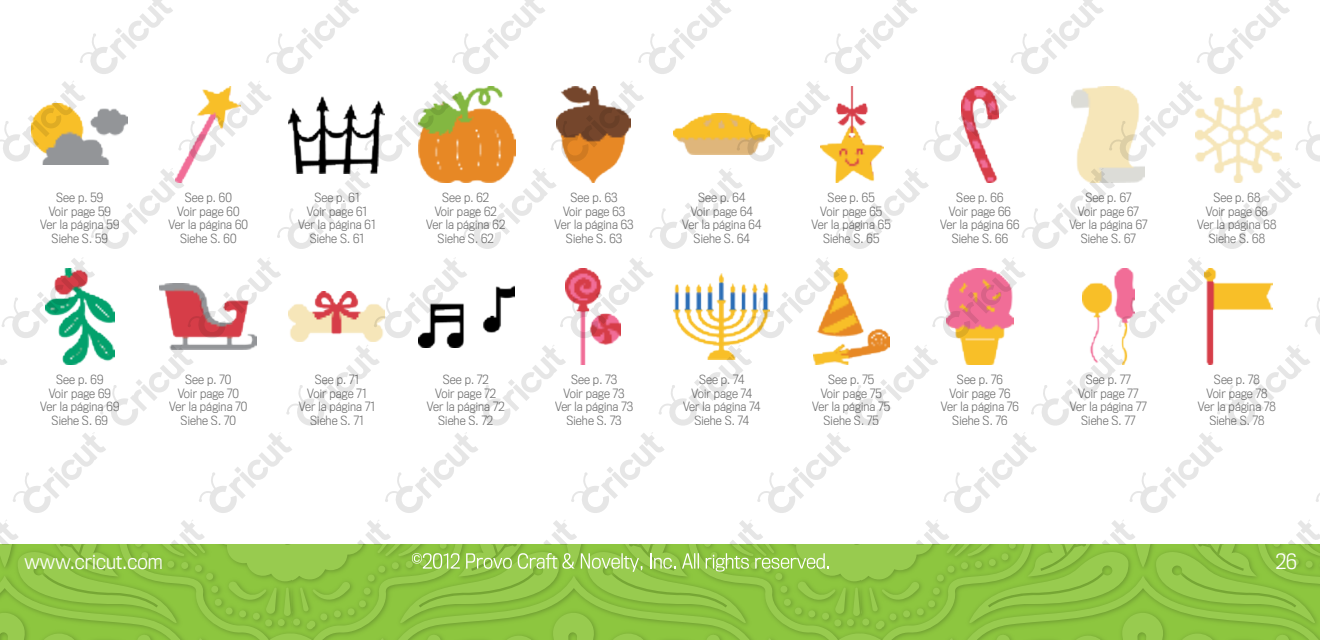

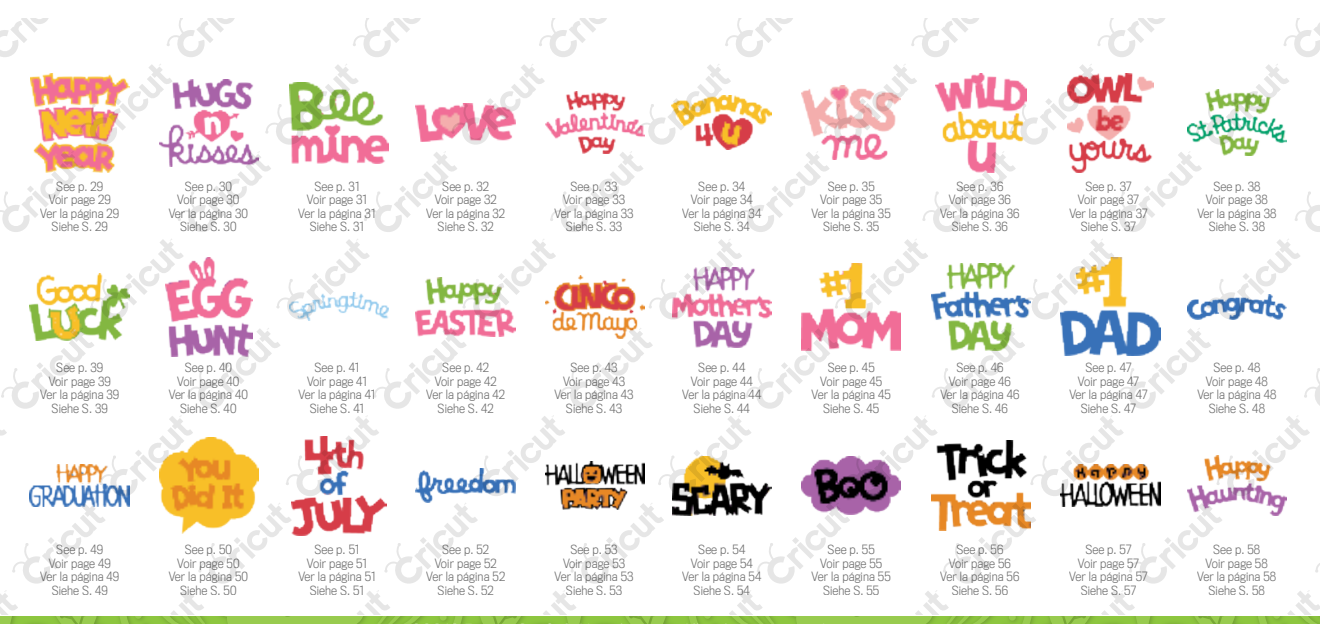

2012 Provo Craft & Novelty, Inc. All rights reserved.

27

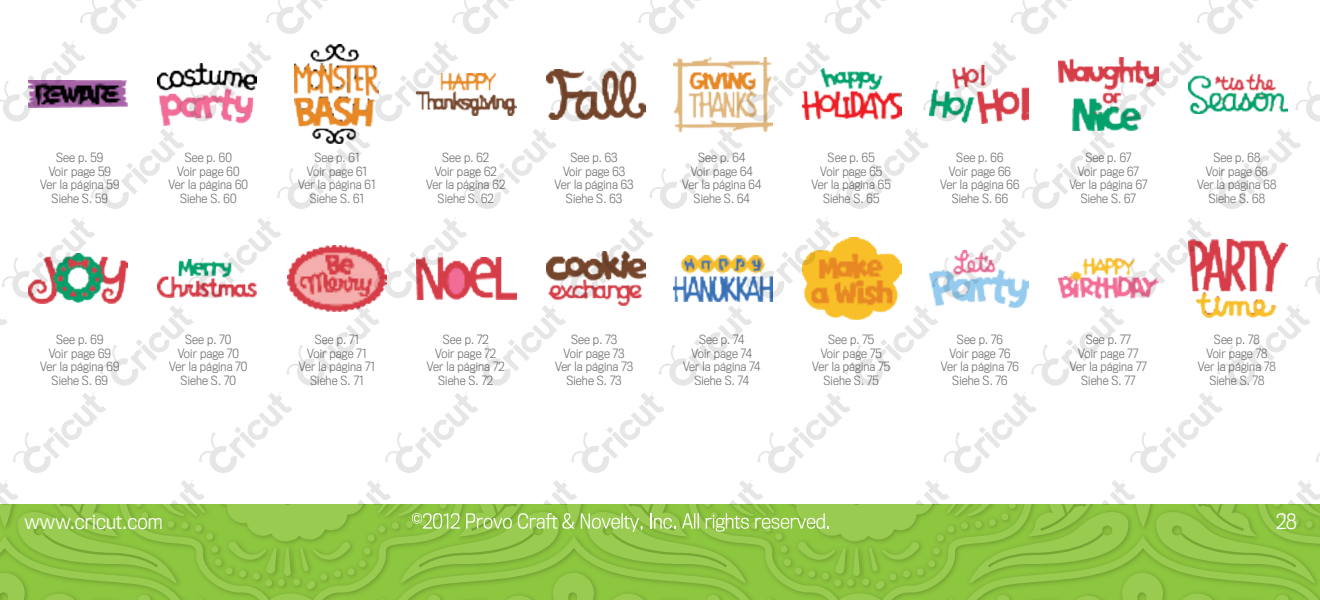

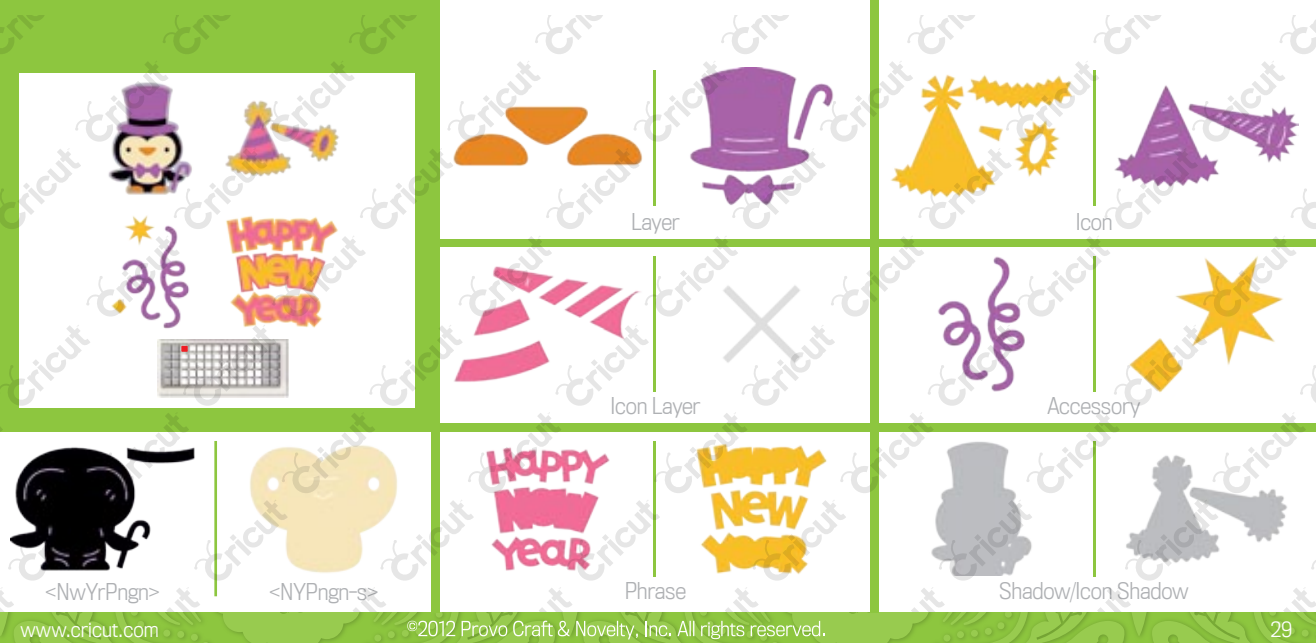

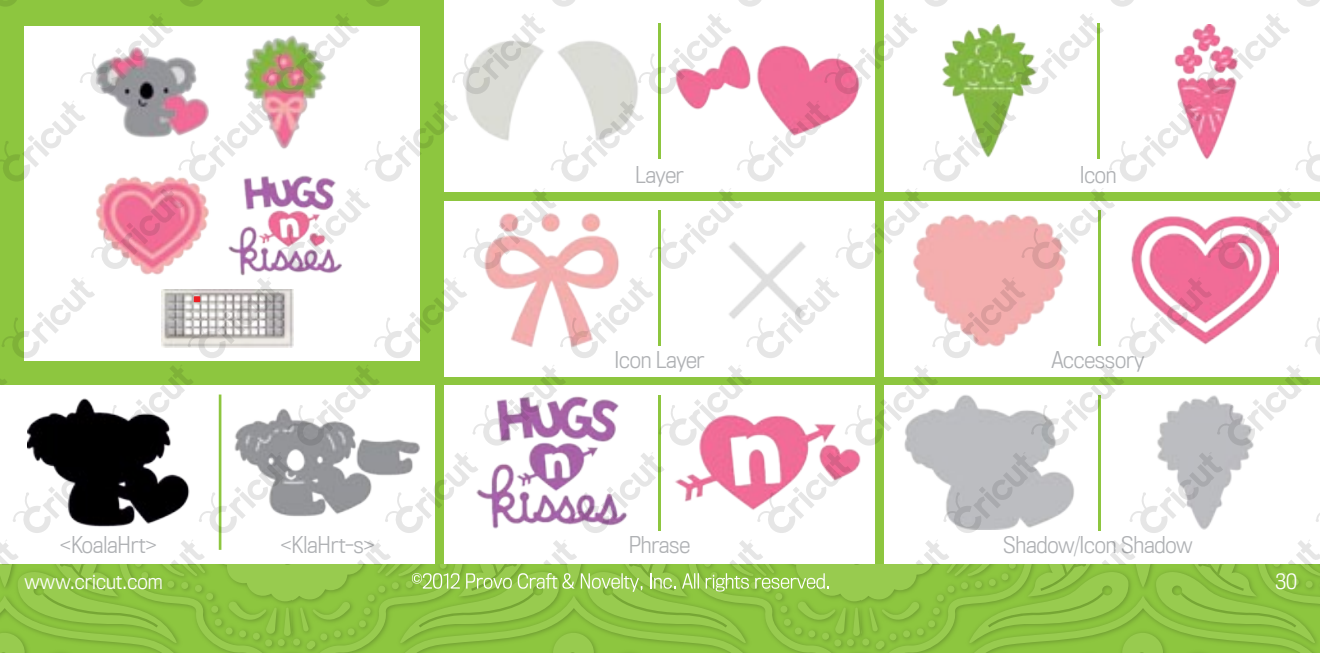

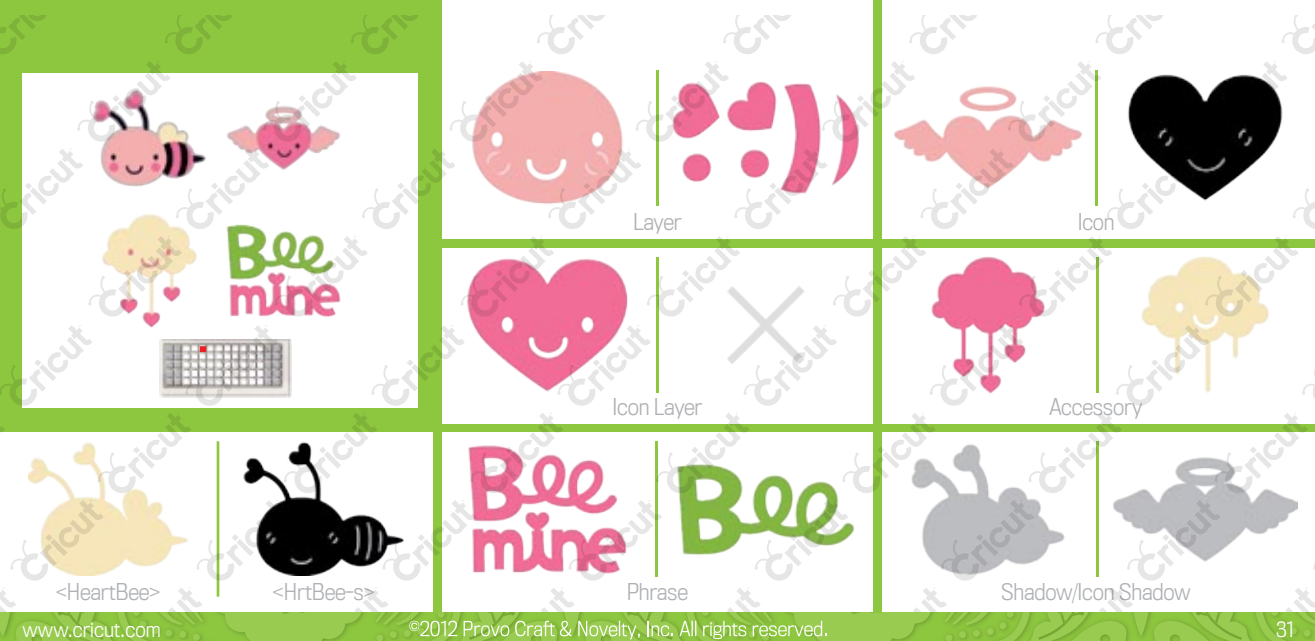

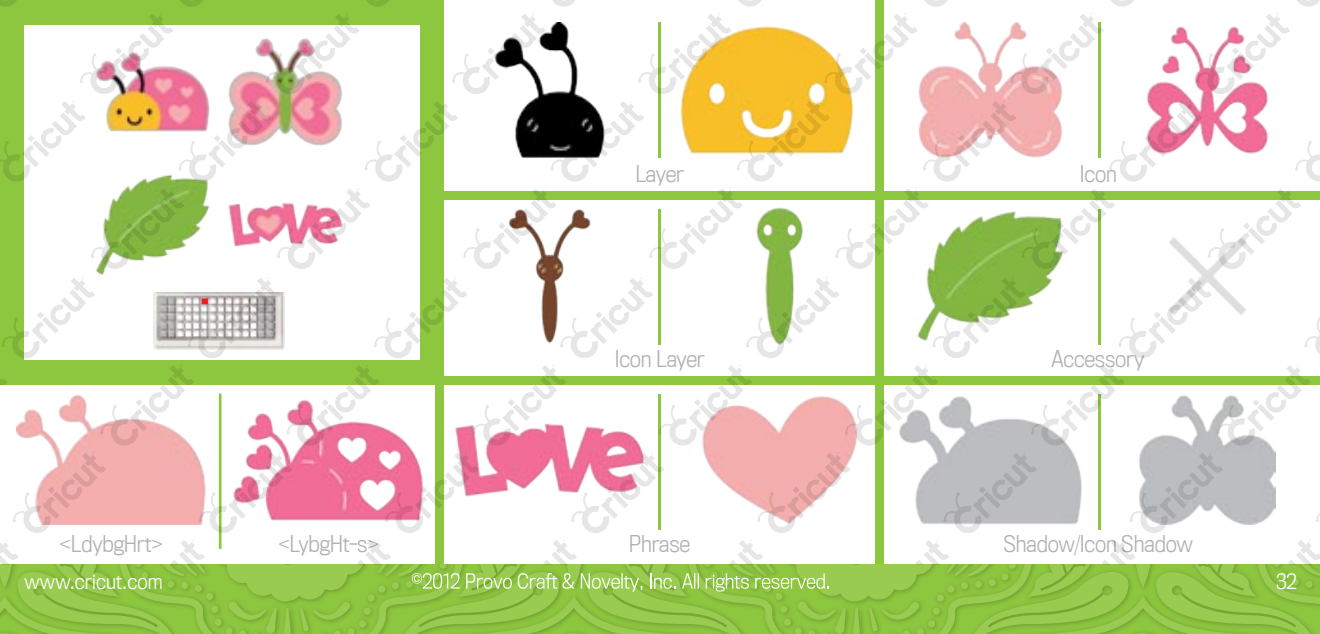

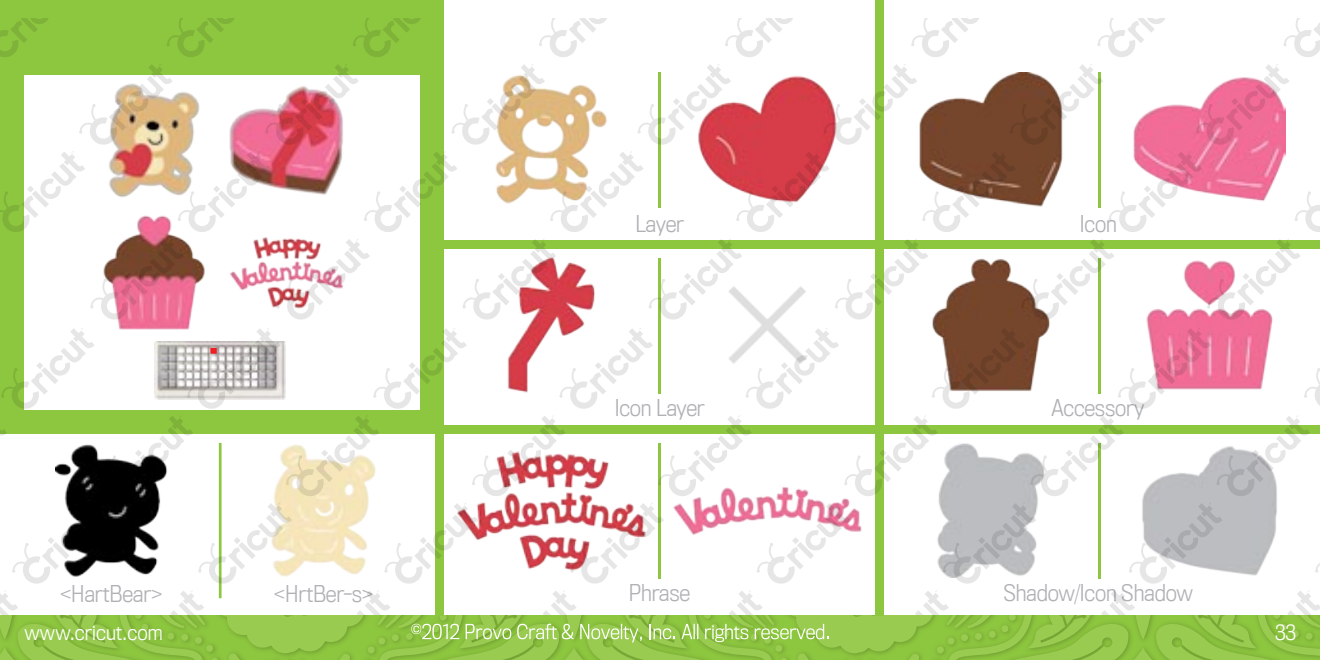

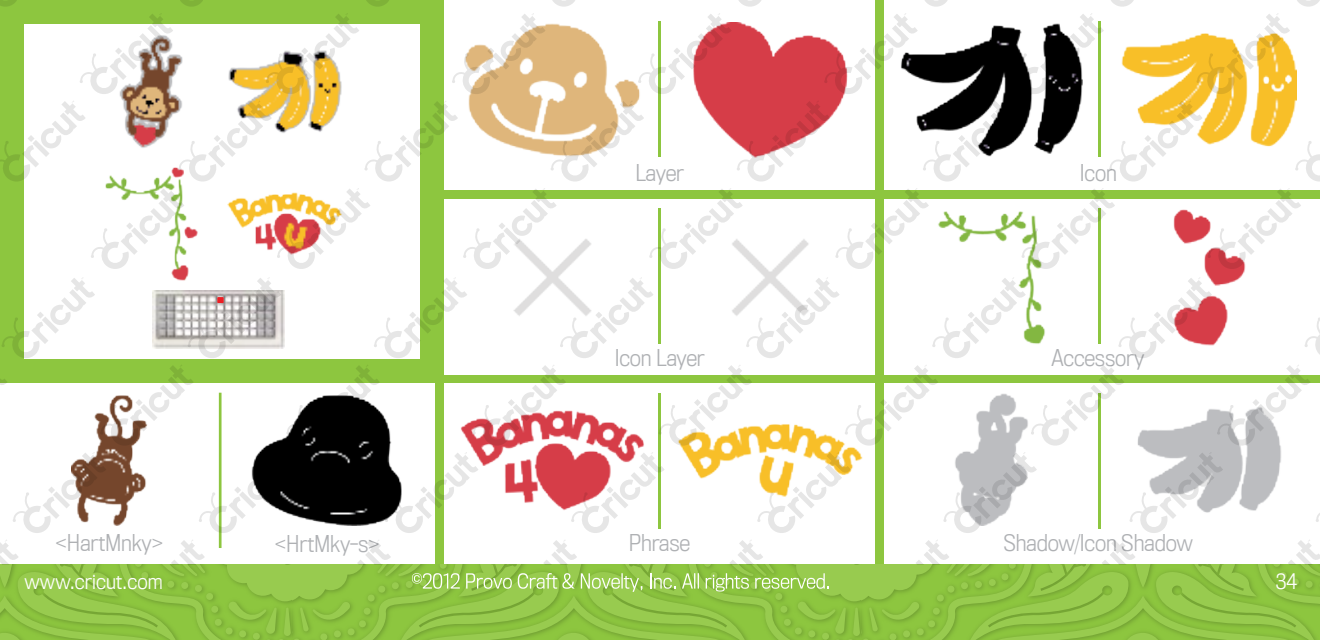

\_ )

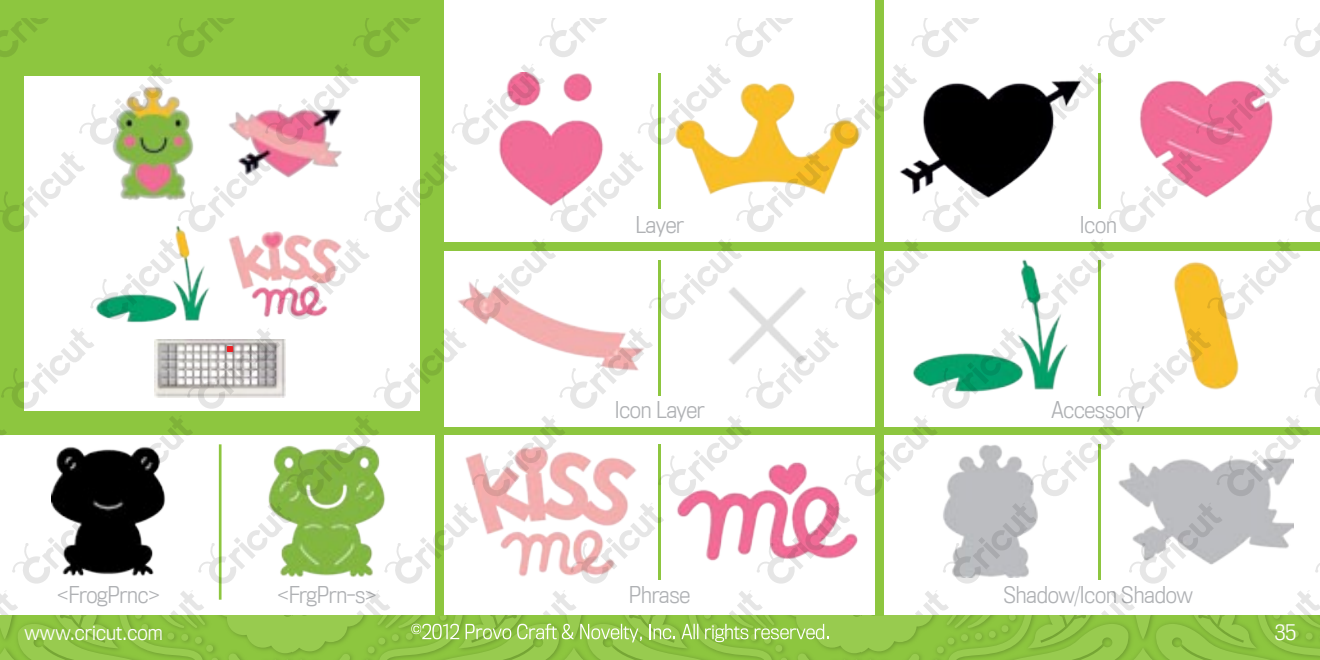

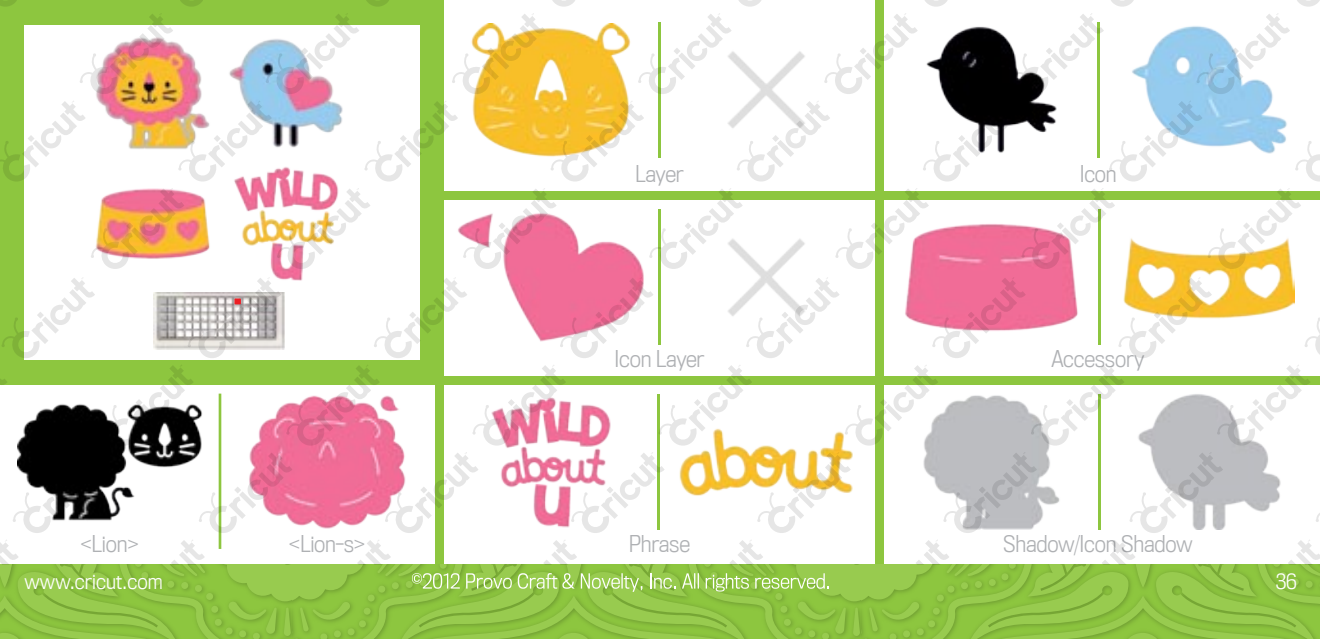
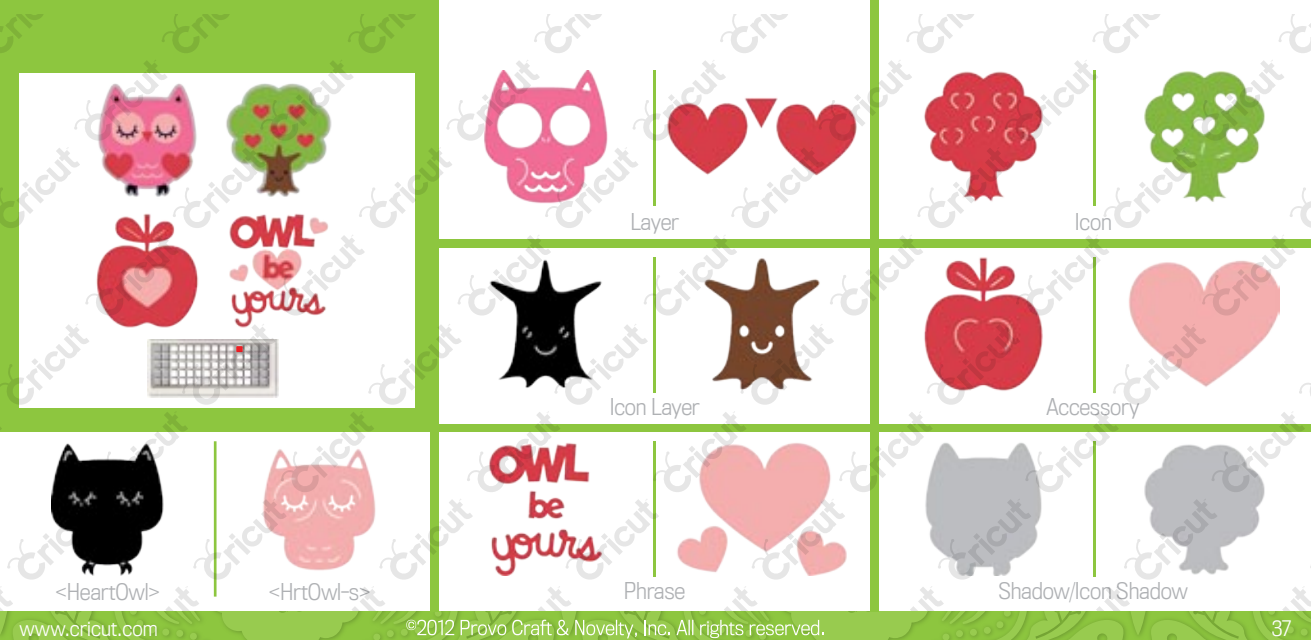

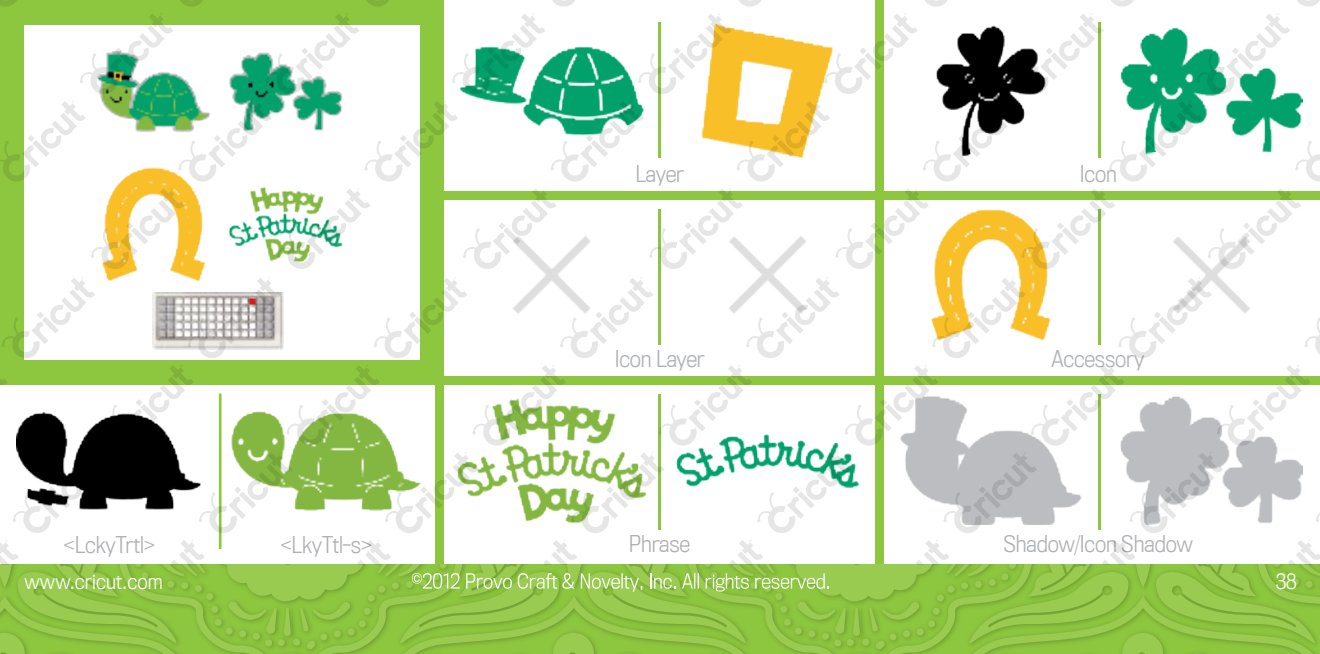

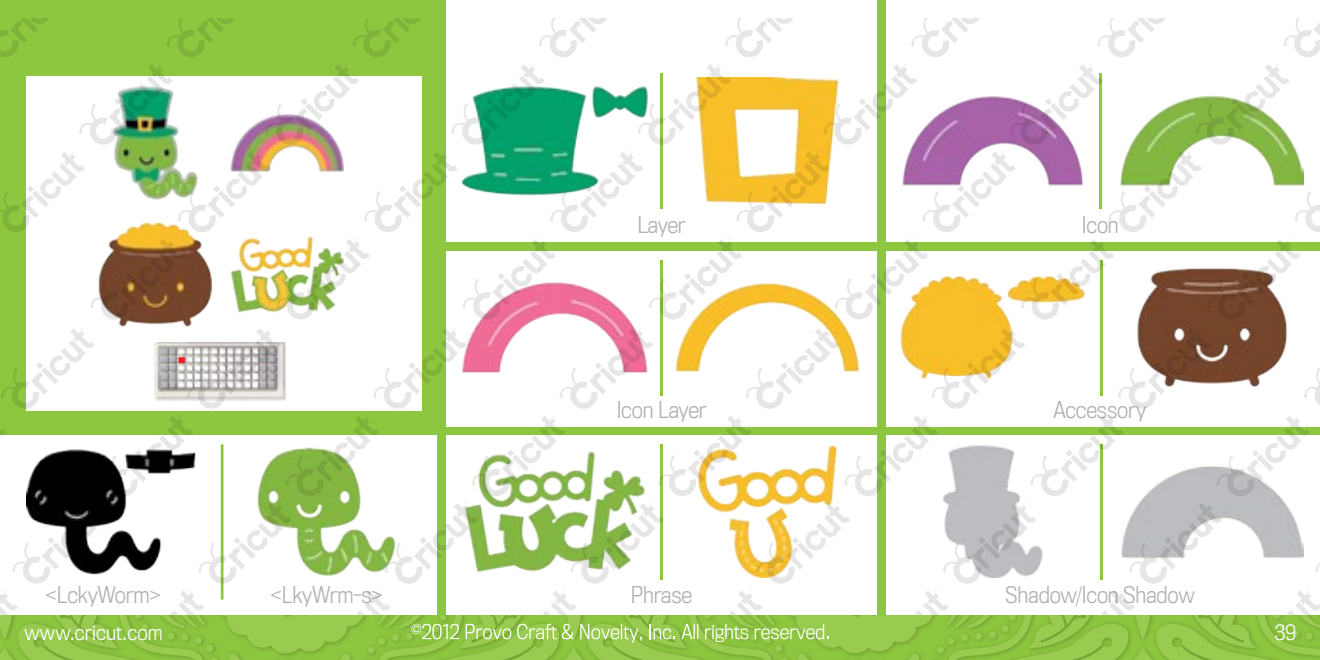

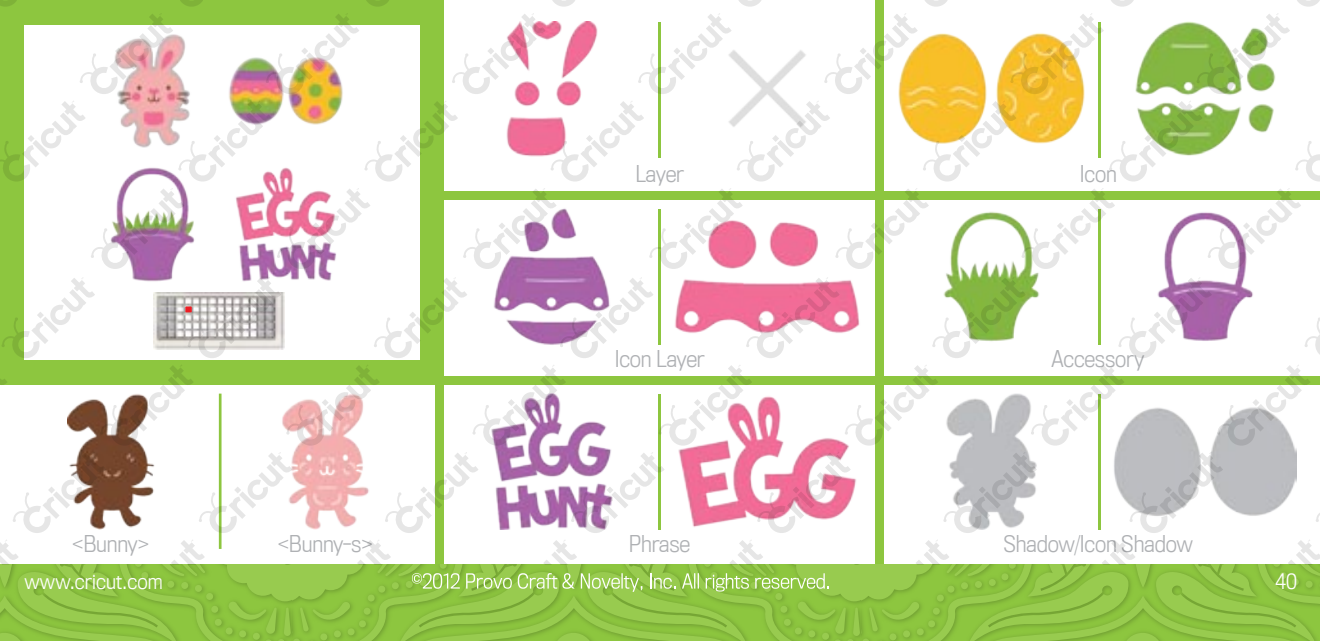

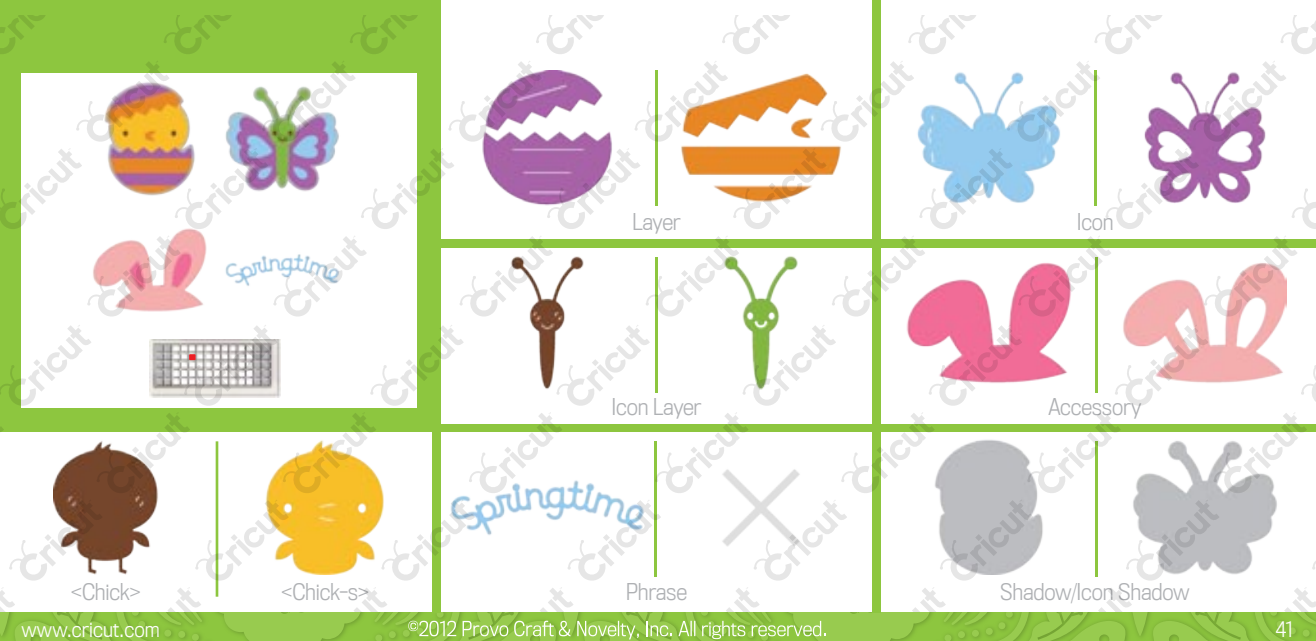

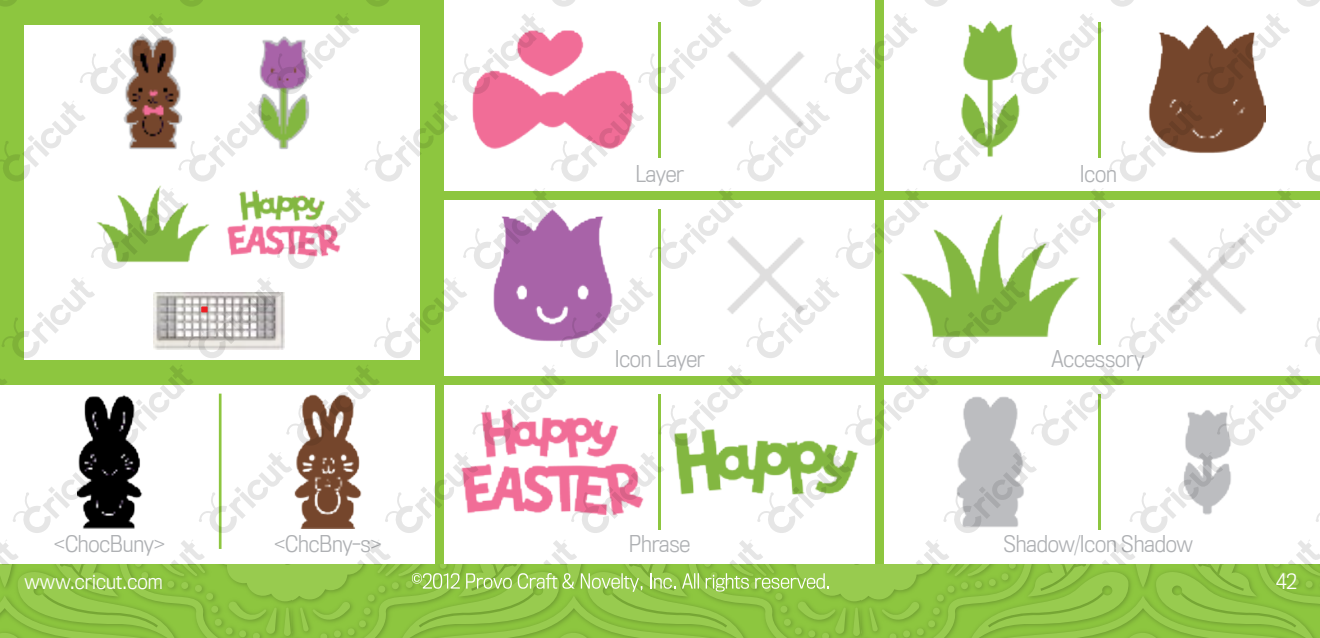

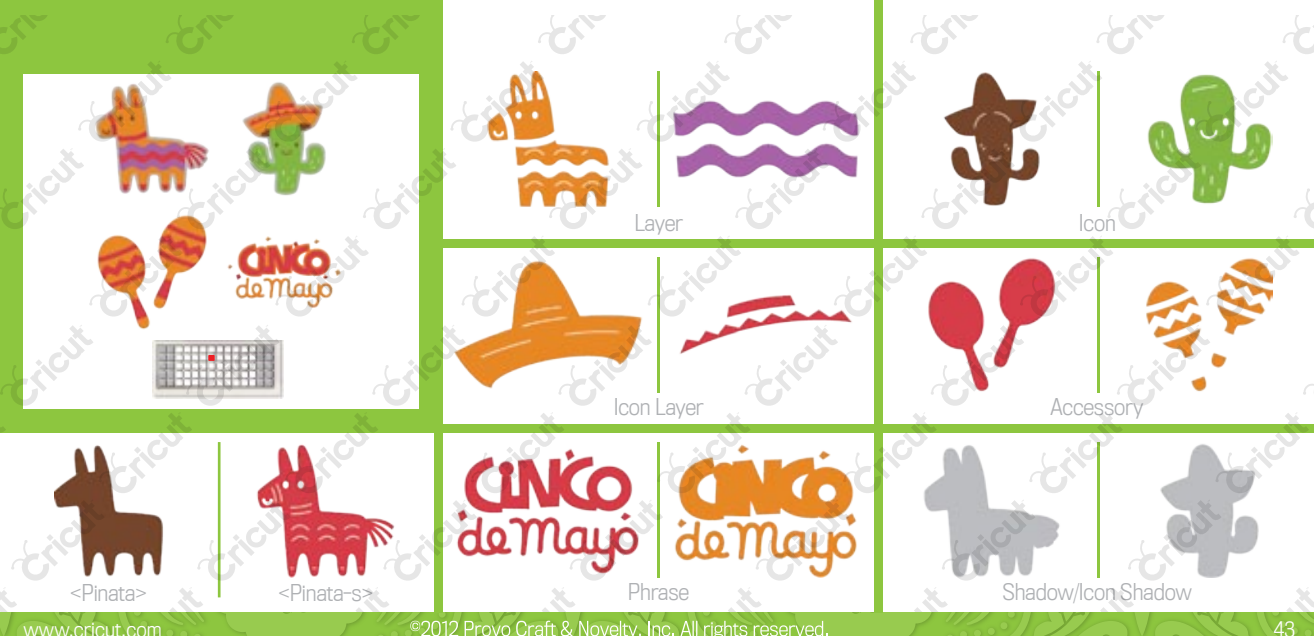

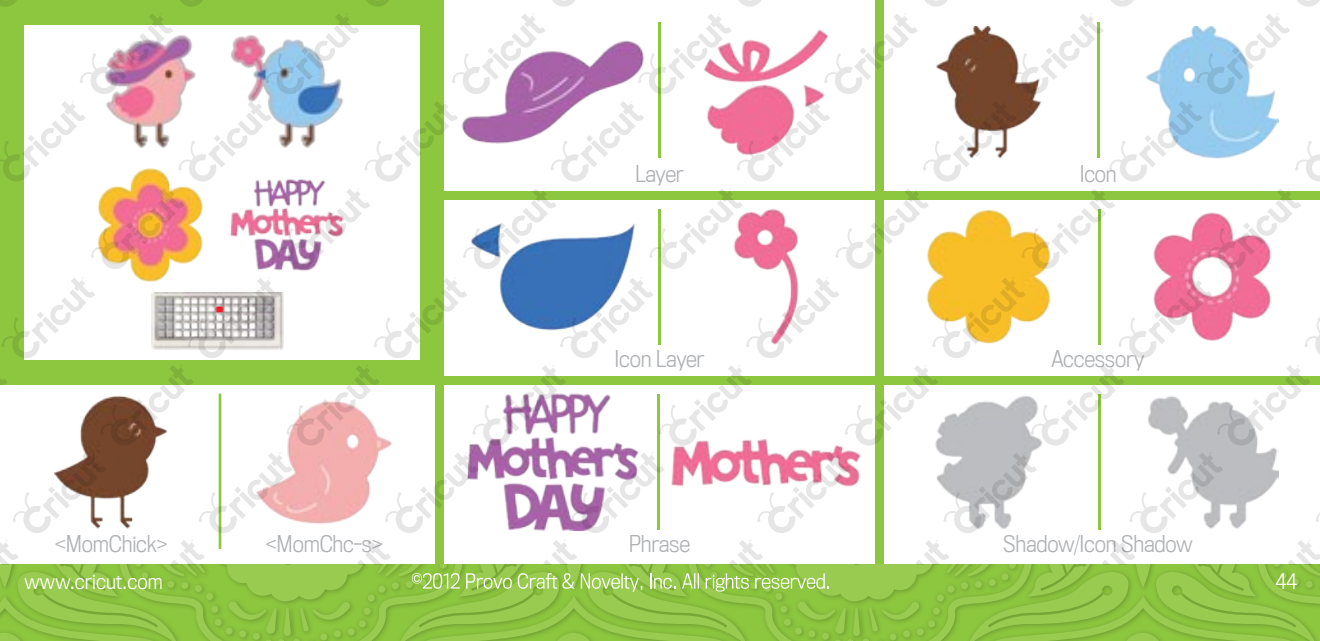

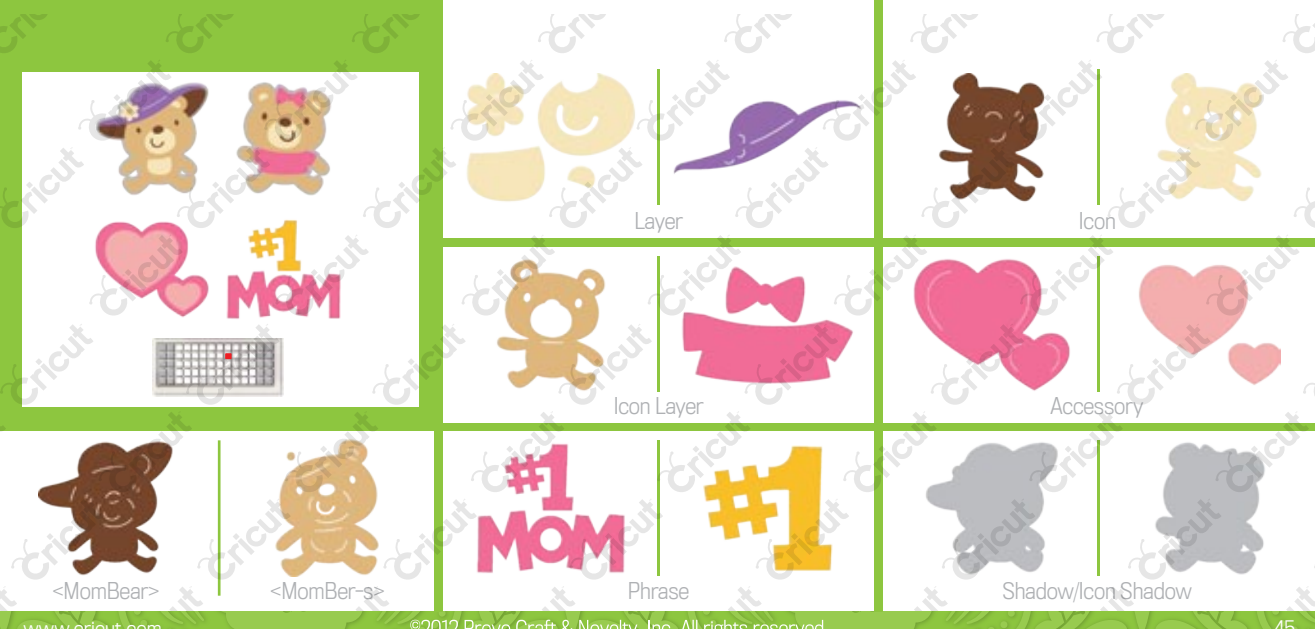

©2012 Provo Craft & Novelty, Inc. All rights reserved.

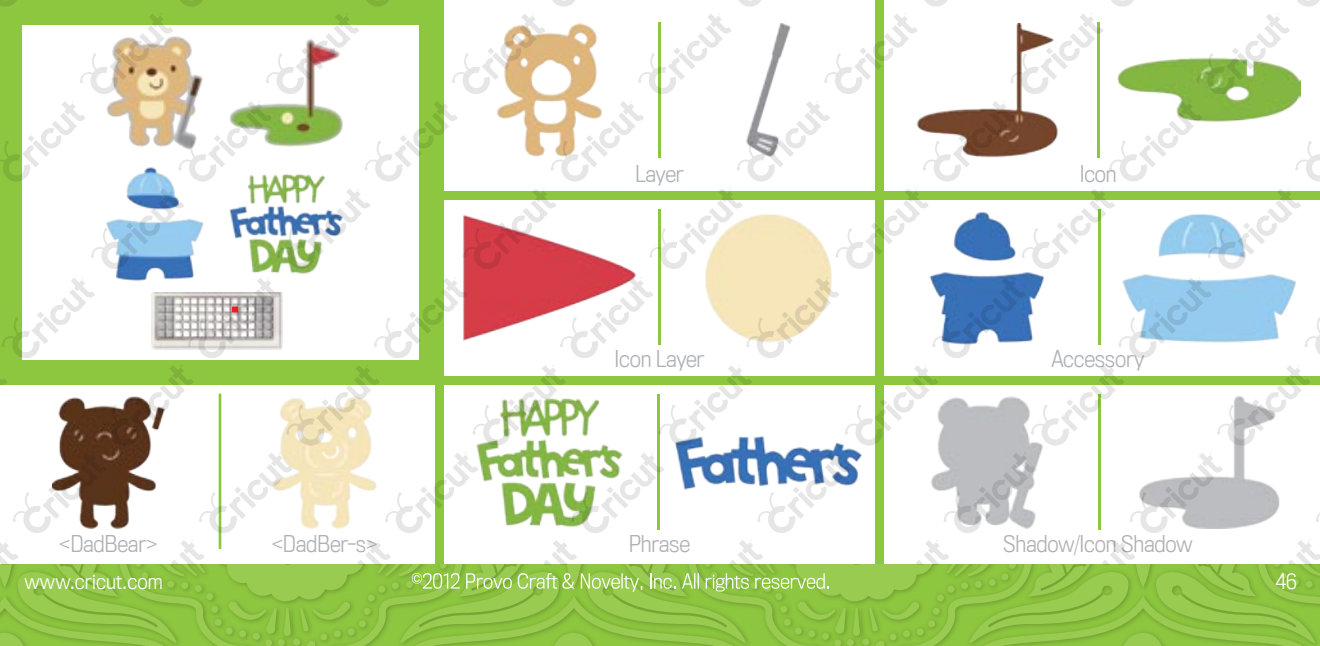

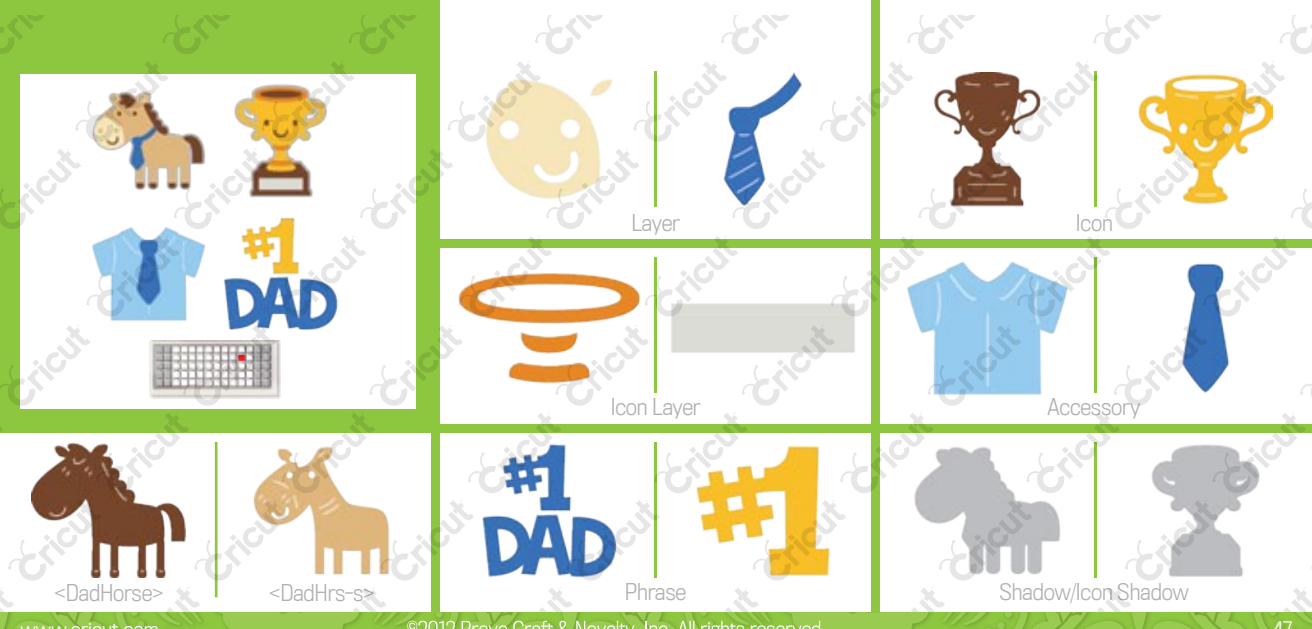

©2012 Provo Craft & Novelty, Inc. All rights reserved.

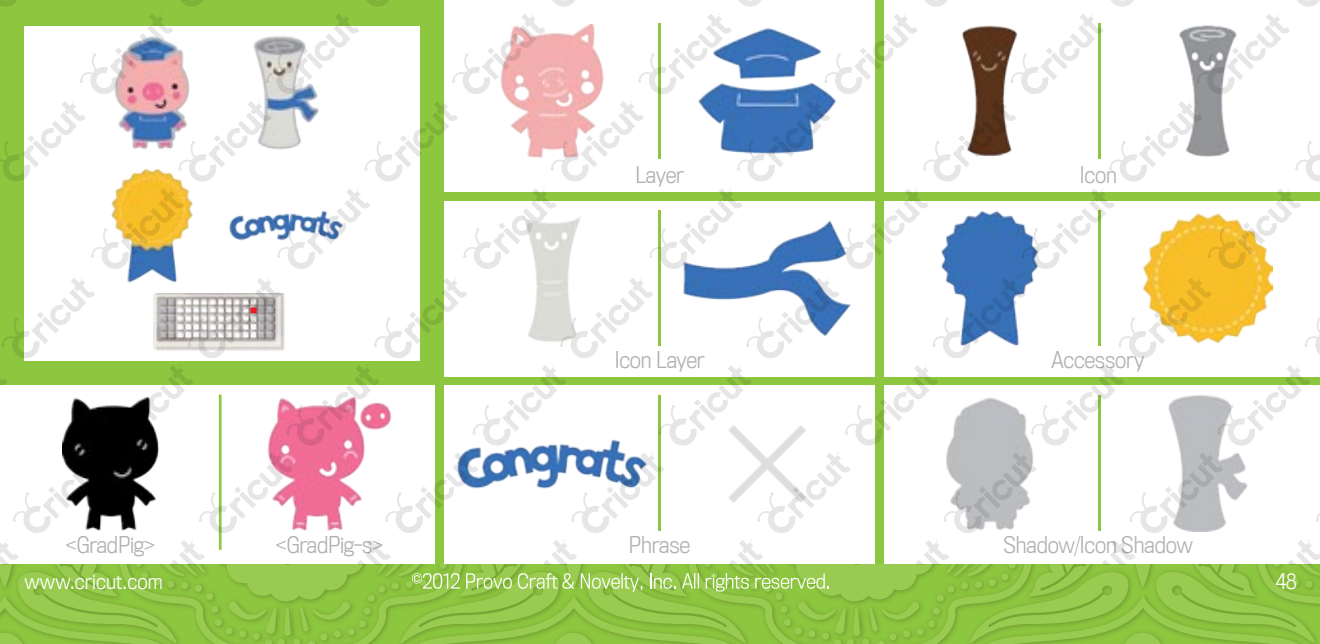

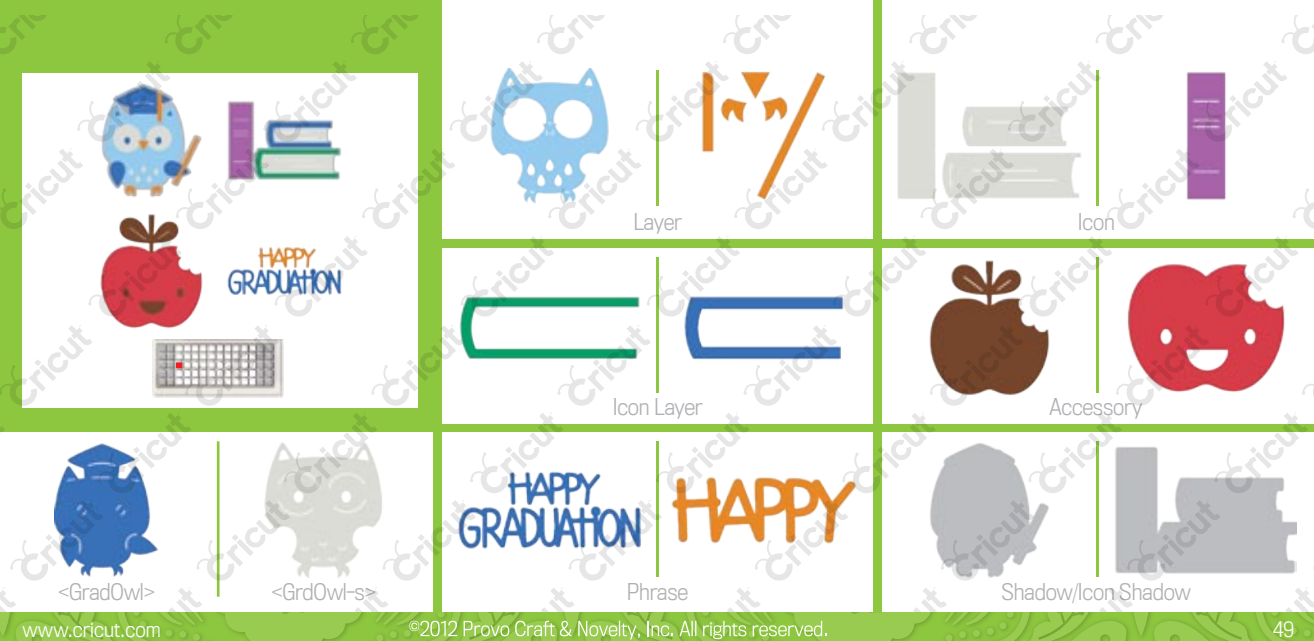

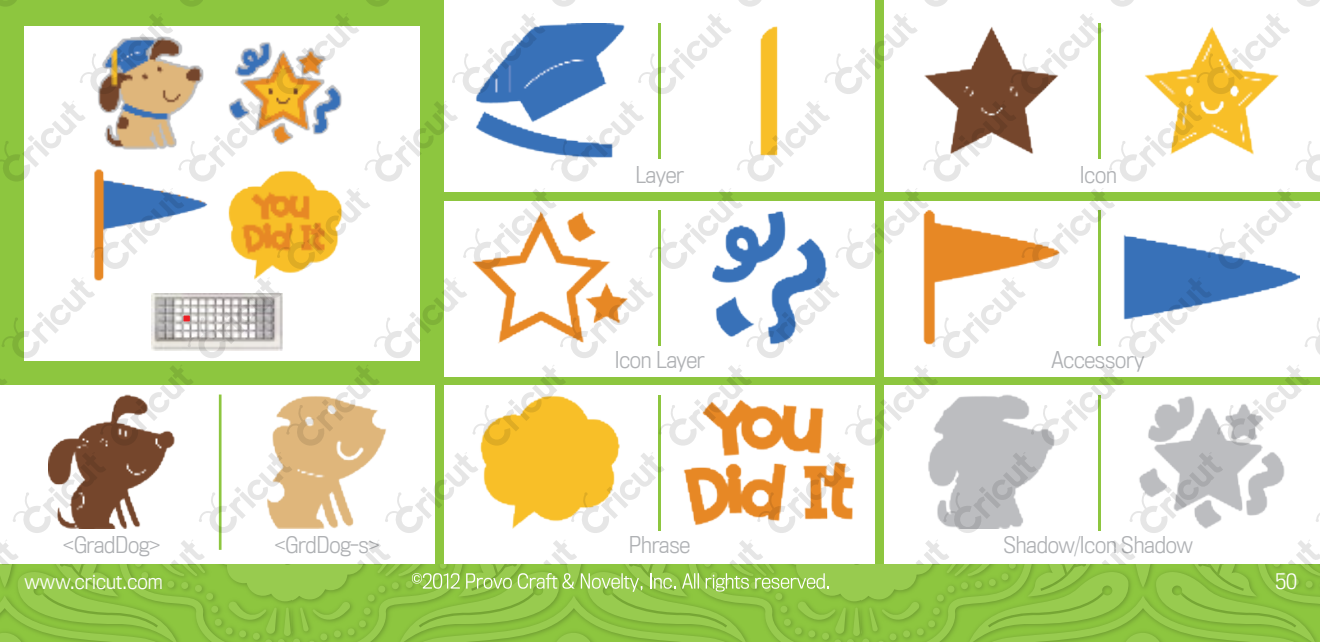

. )

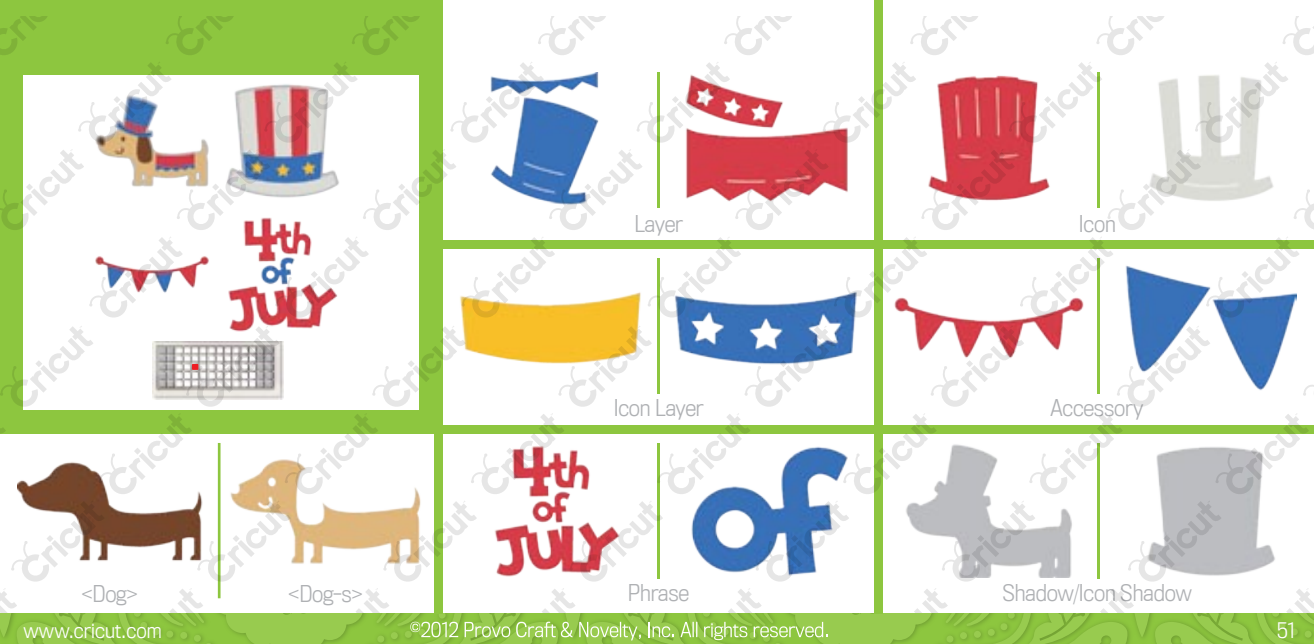

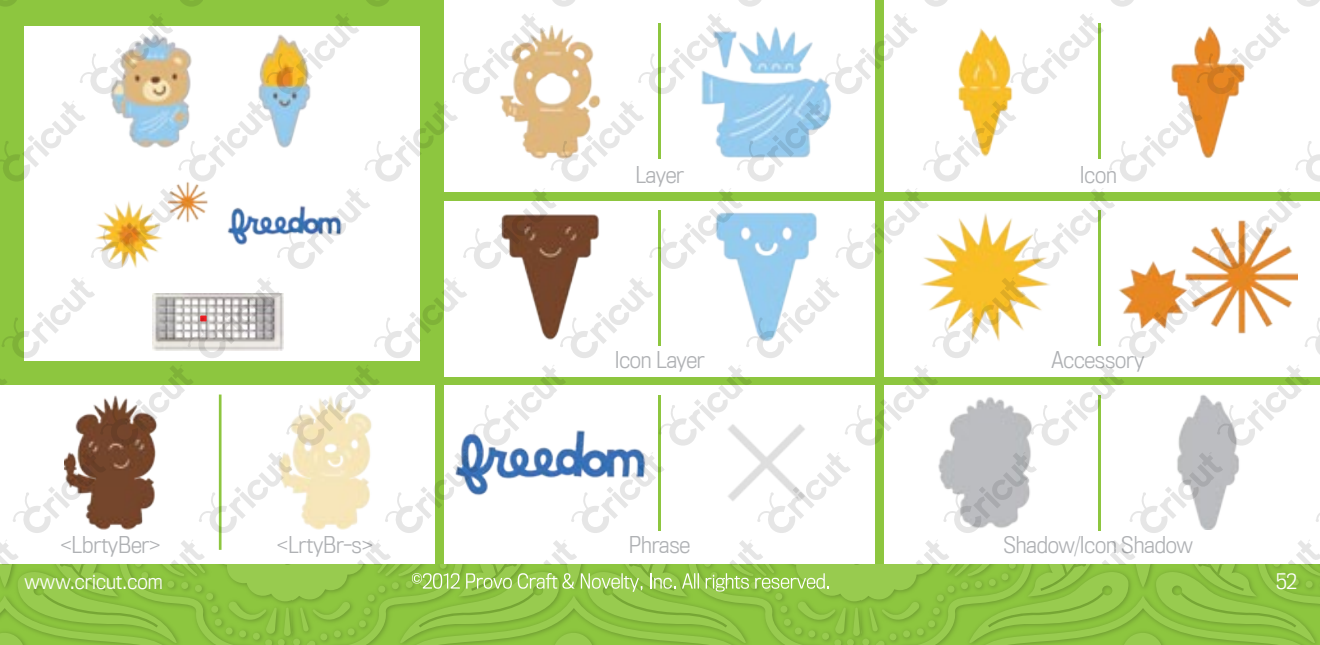

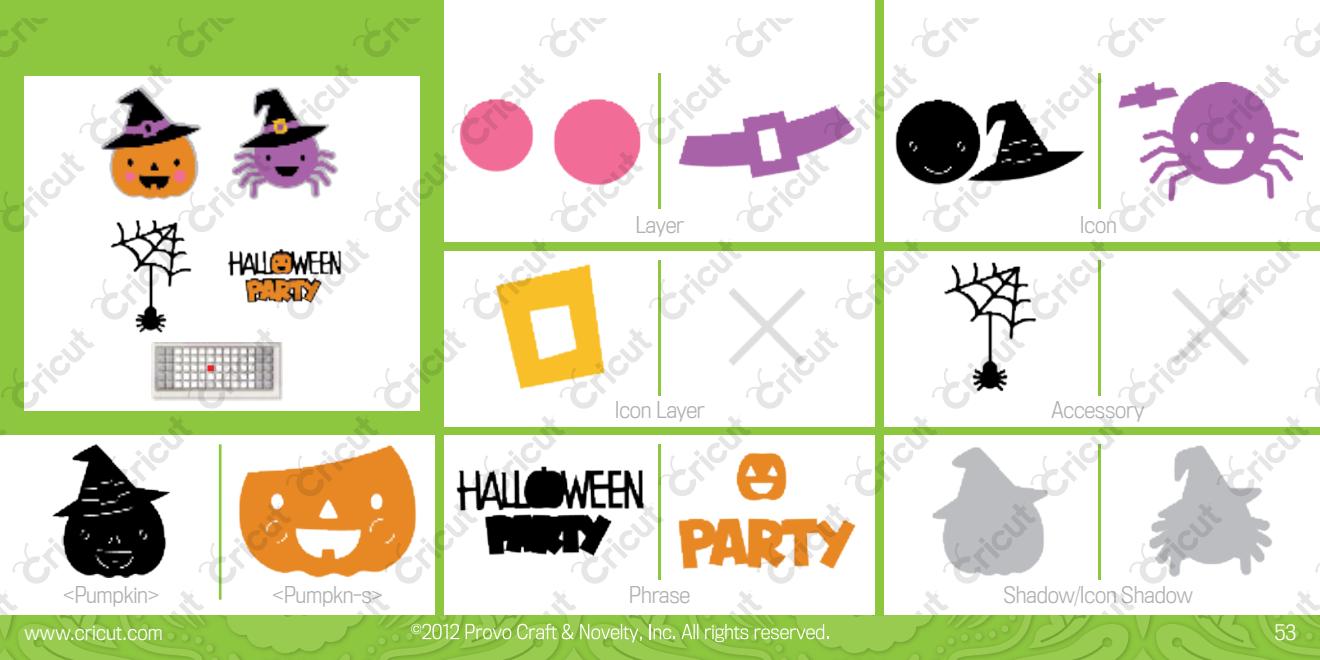

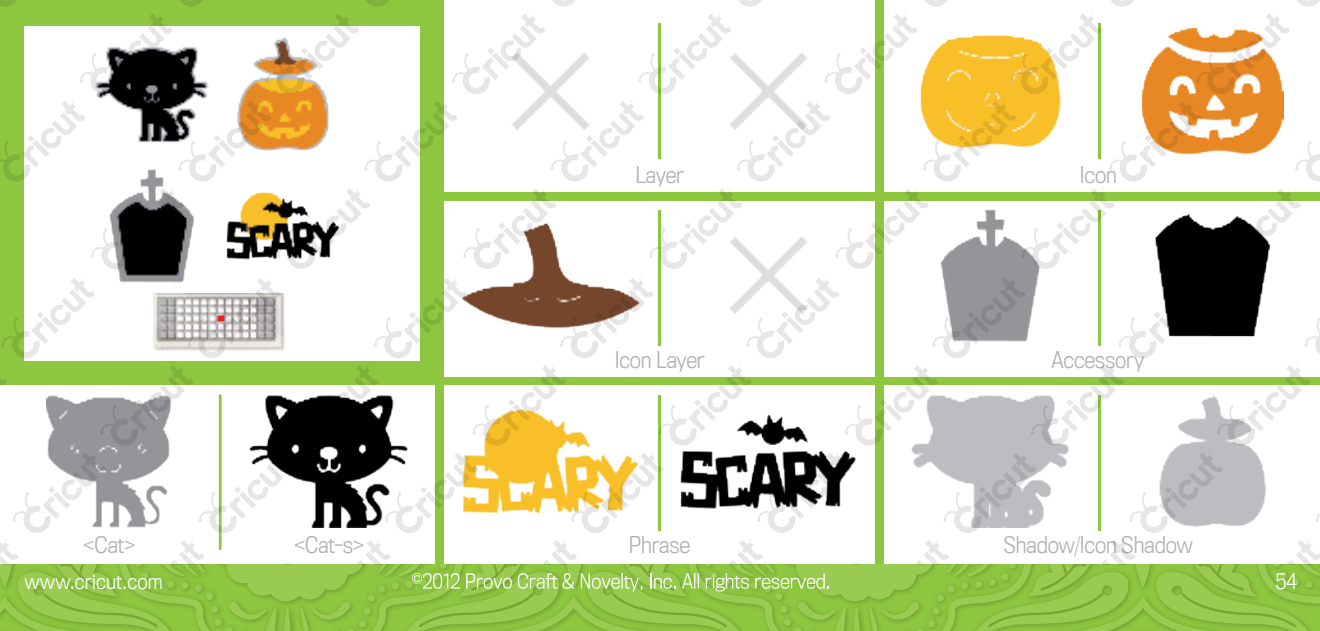

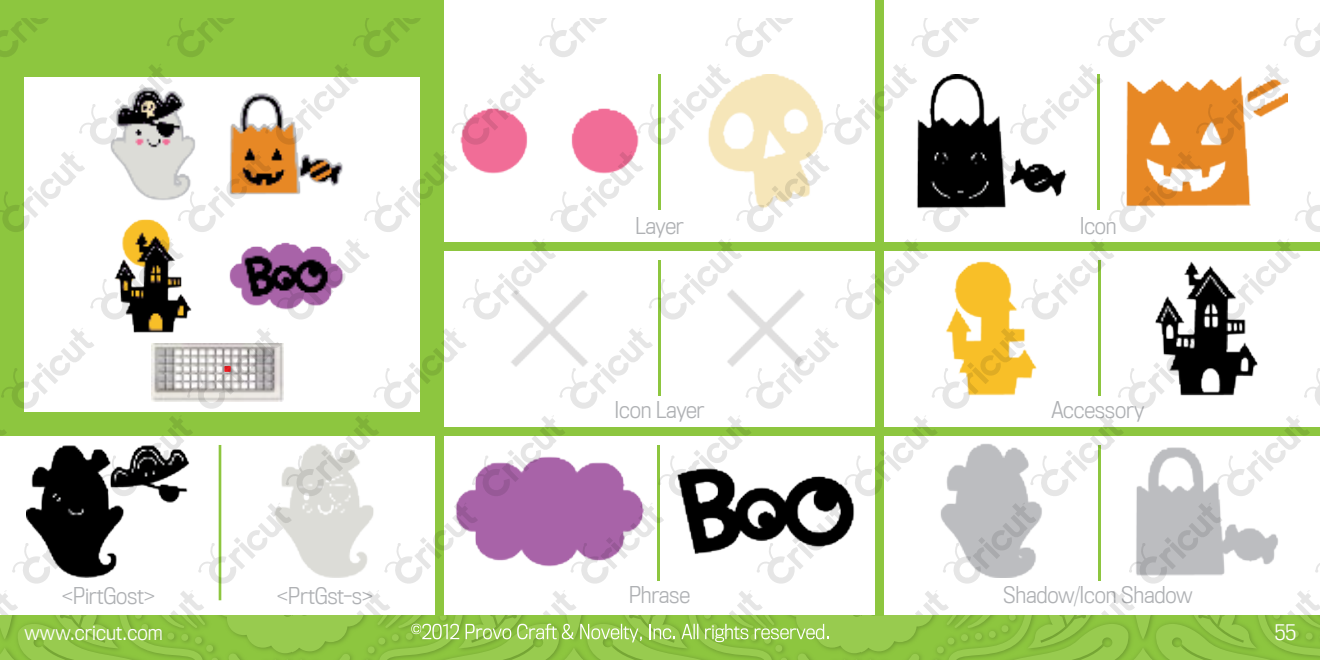

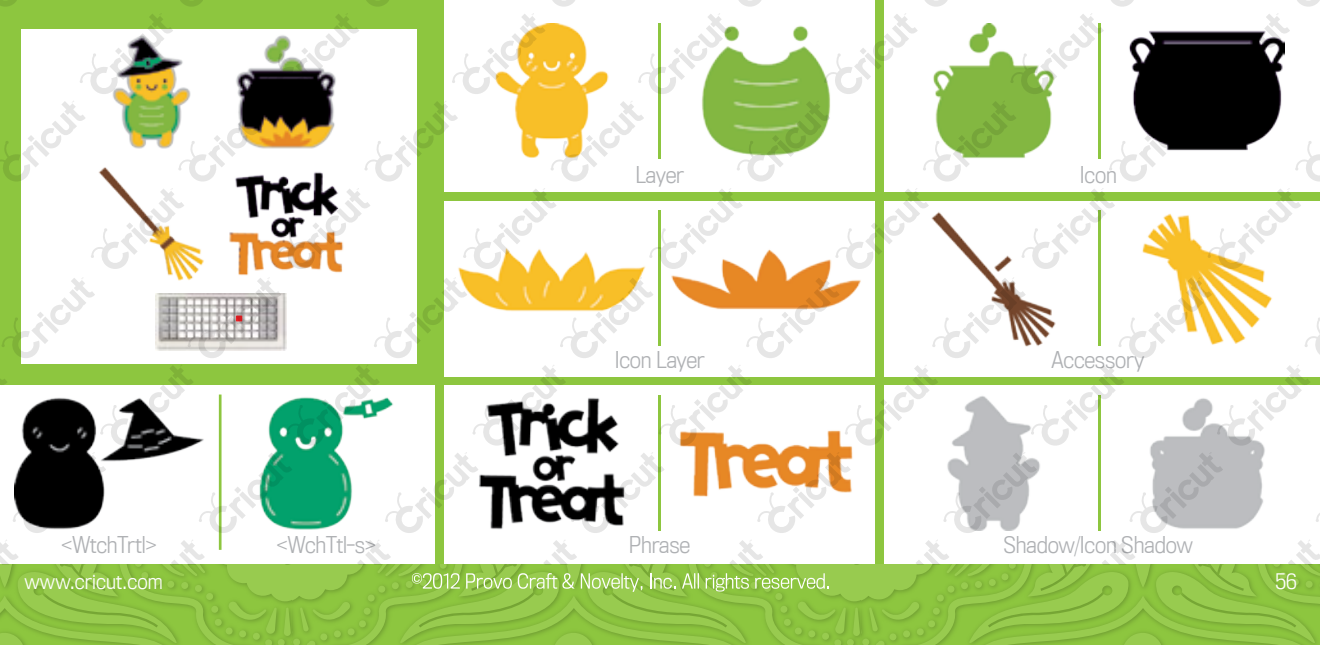

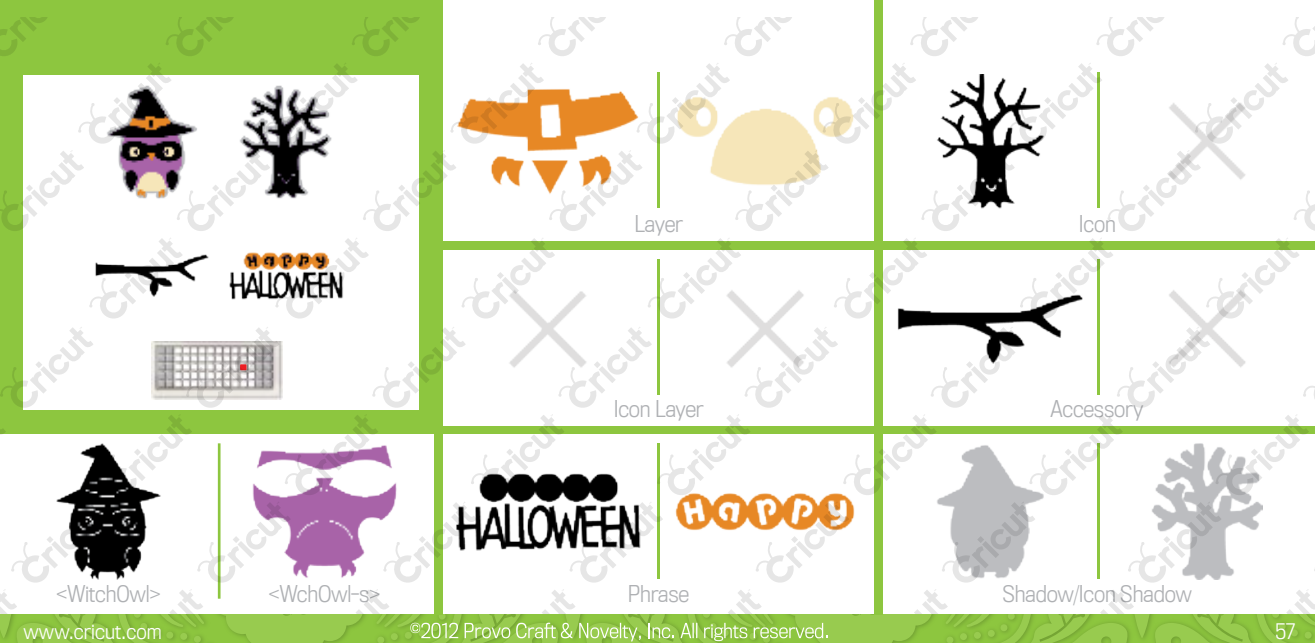

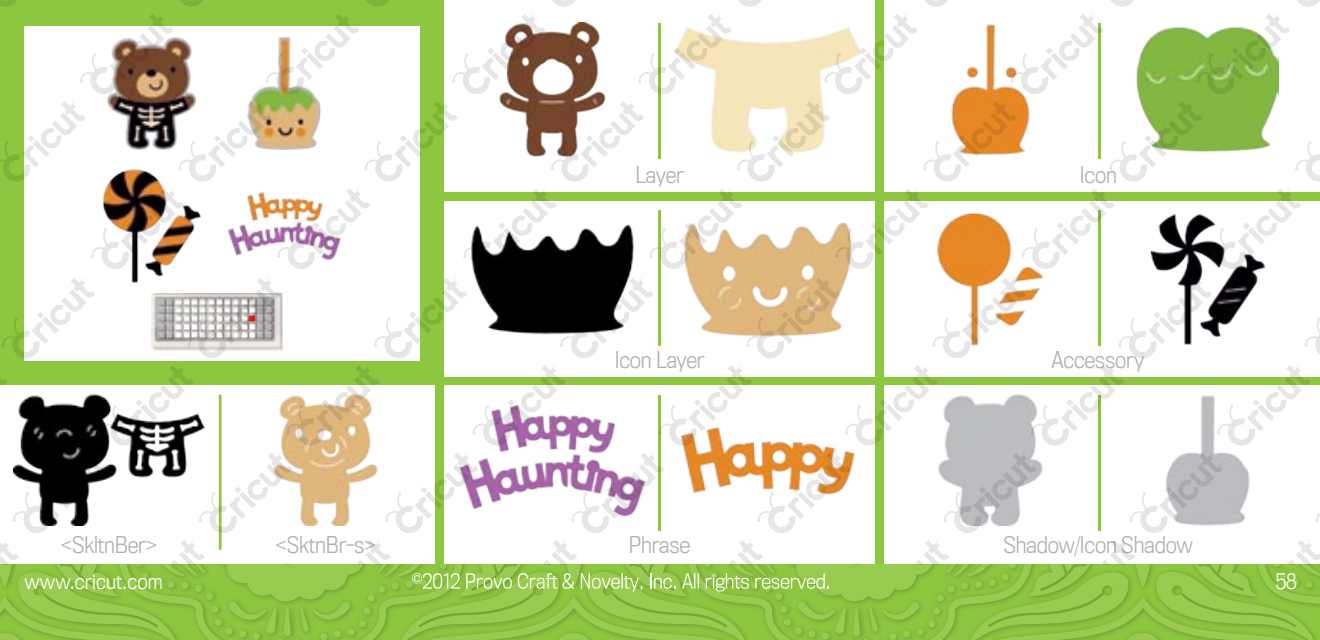

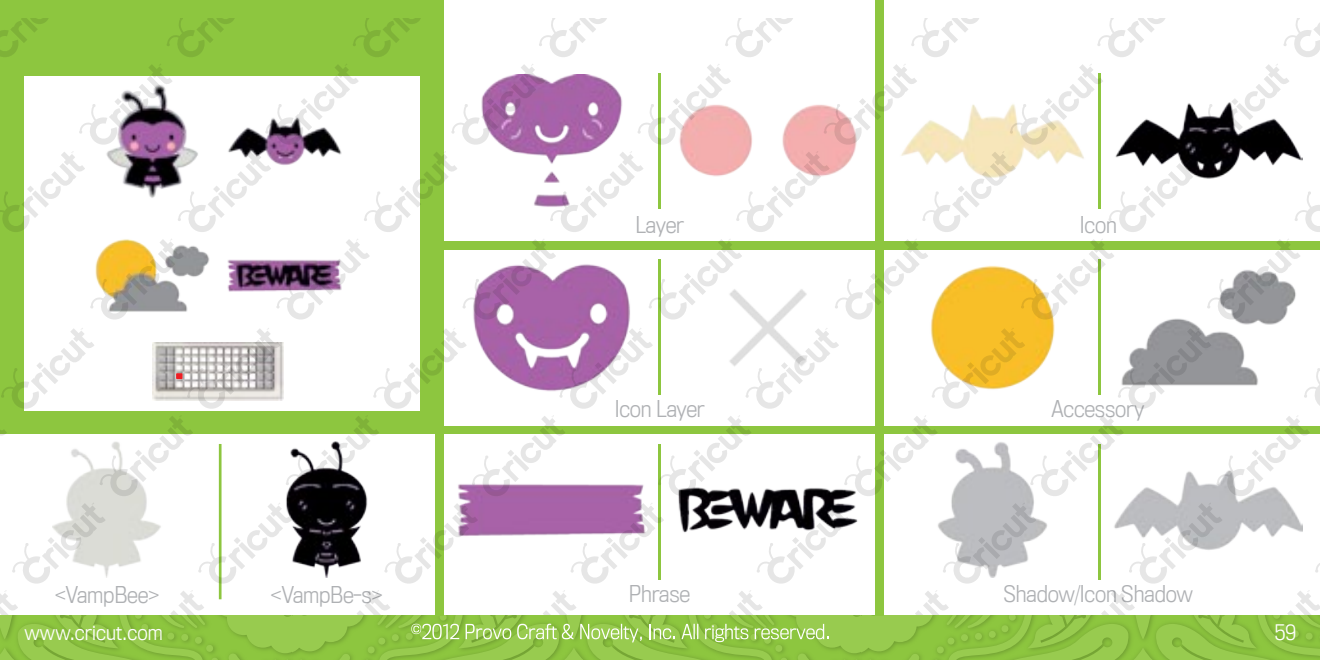

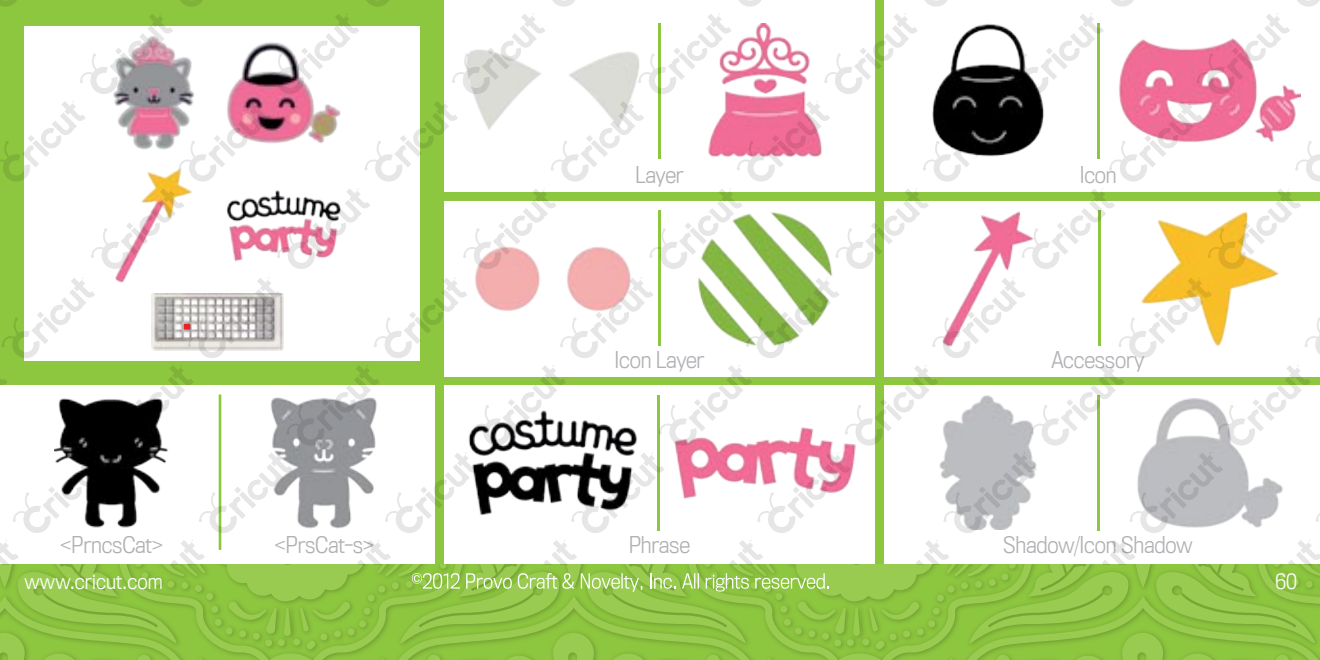

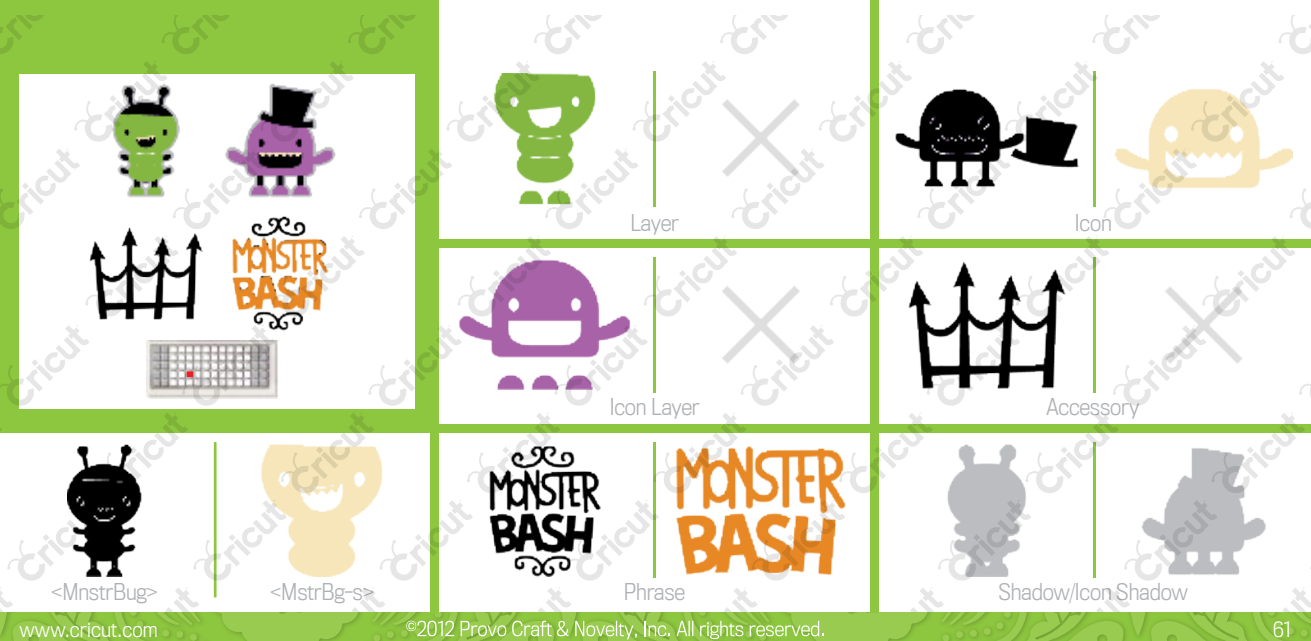

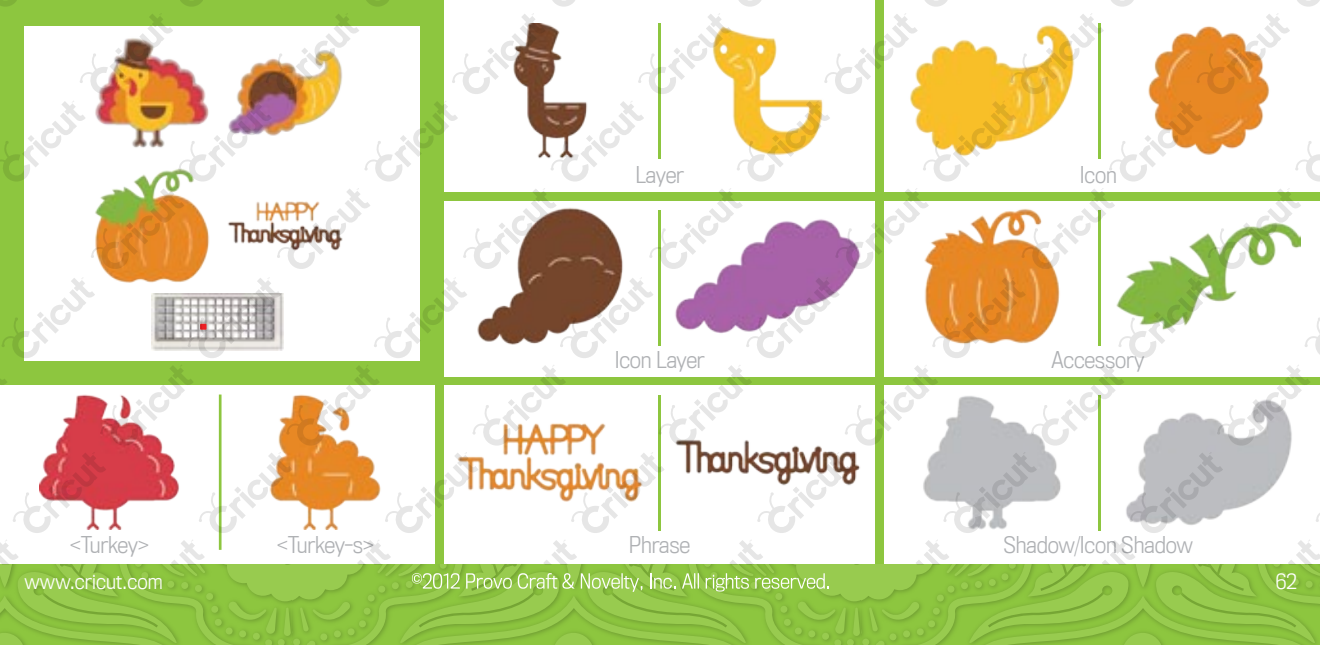

• )

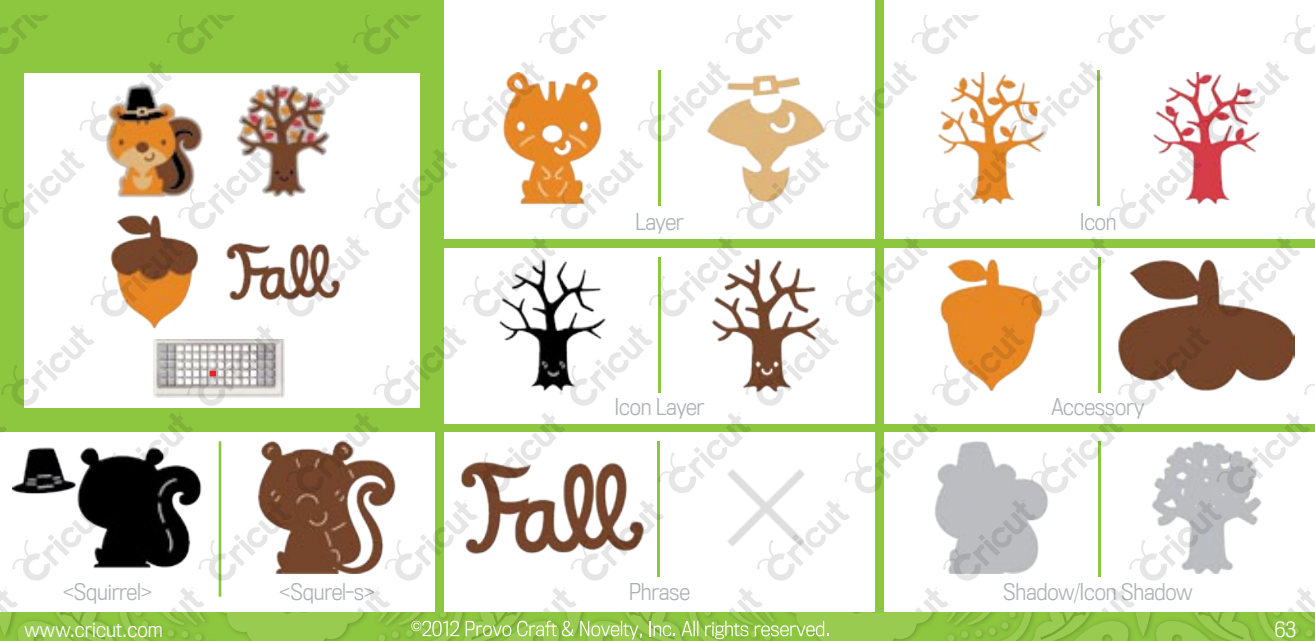

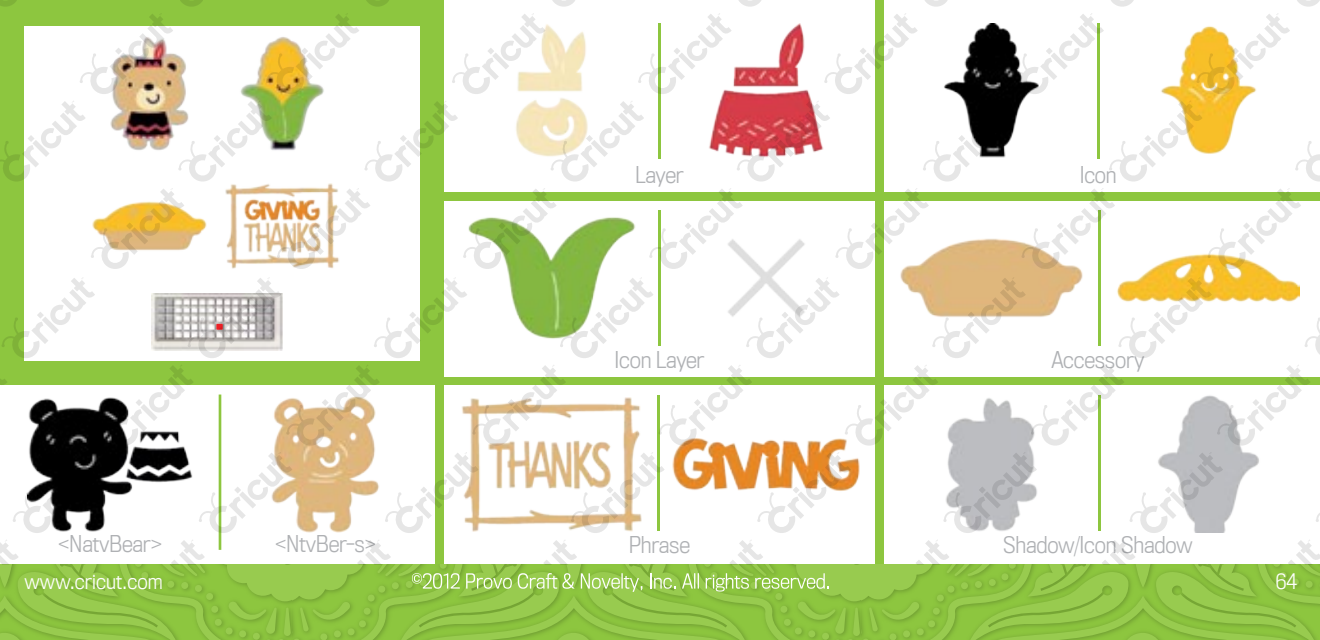

\_ )

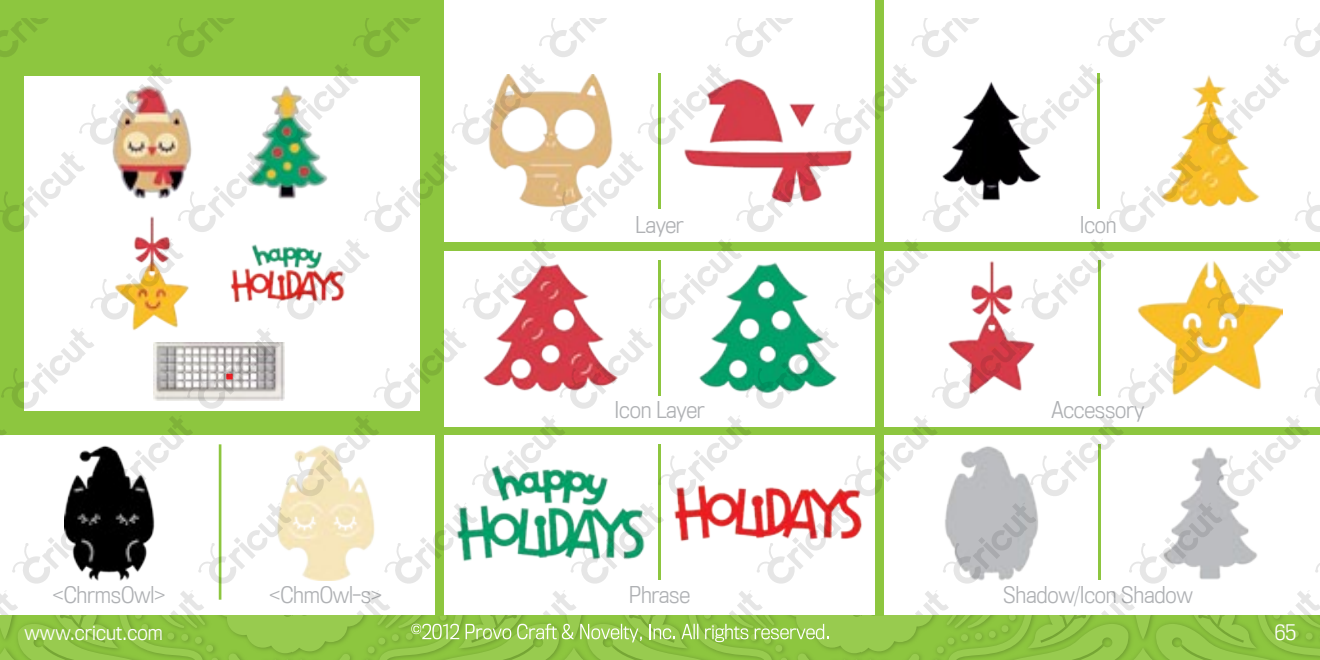

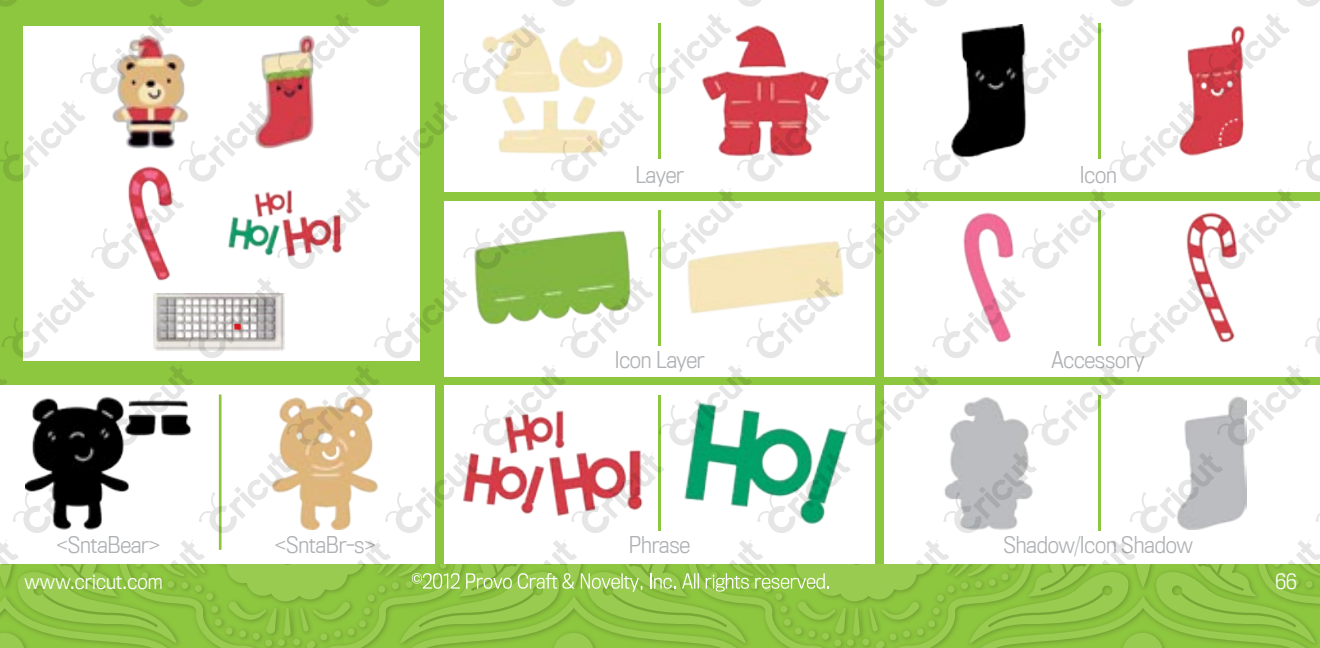

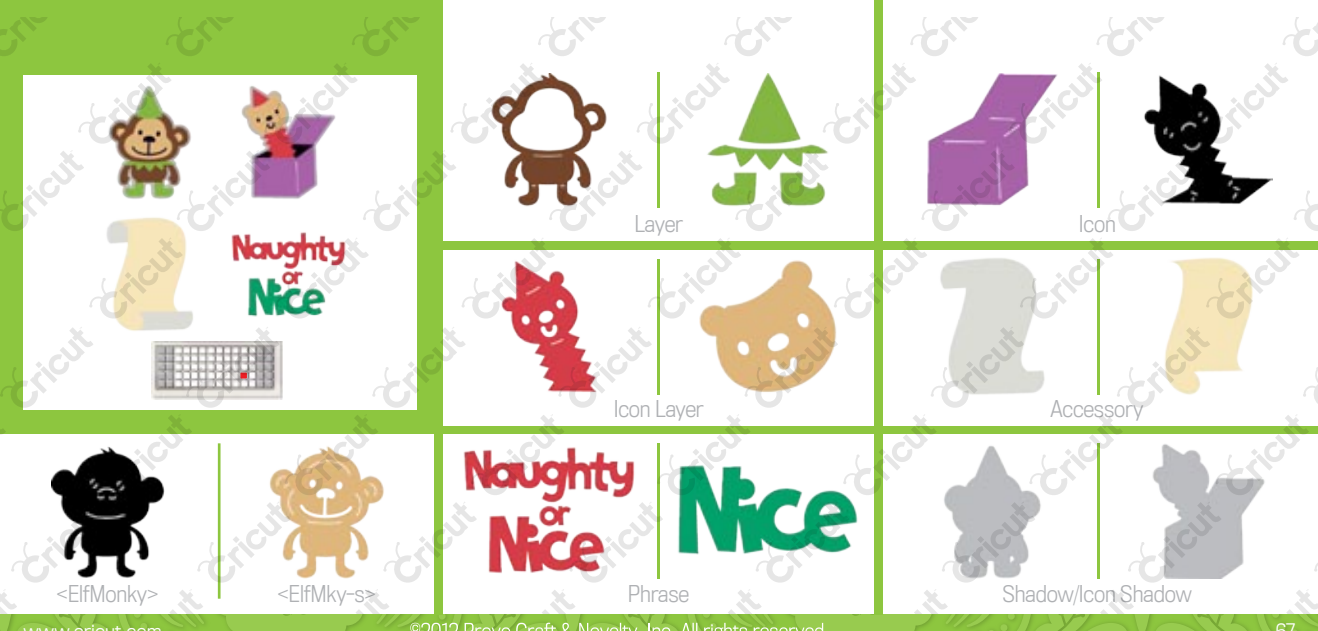

©2012 Provo Craft & Novelty, Inc. All rights reserved.

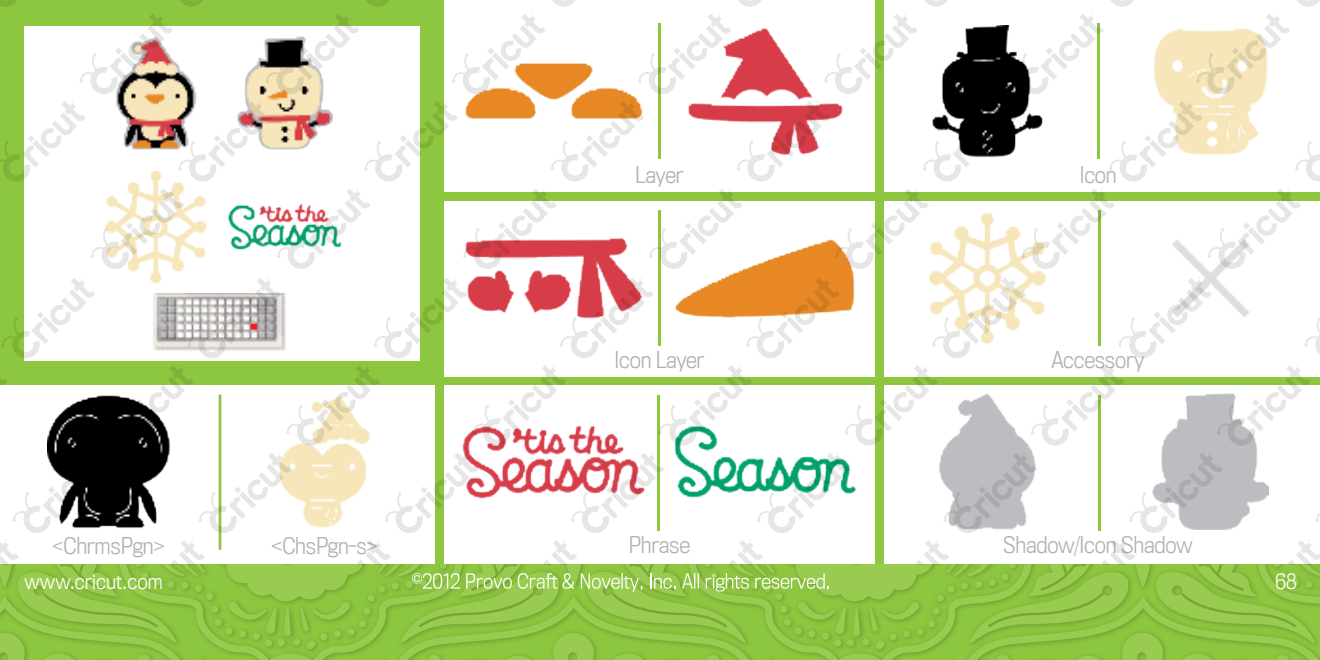

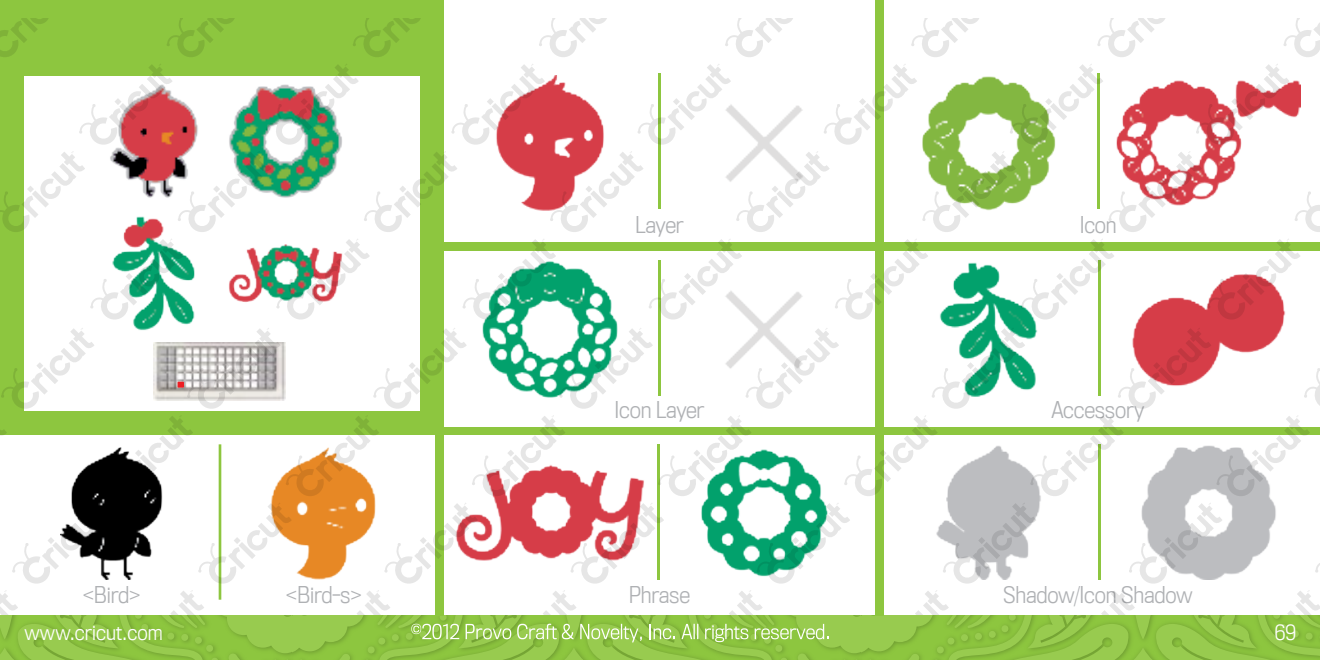

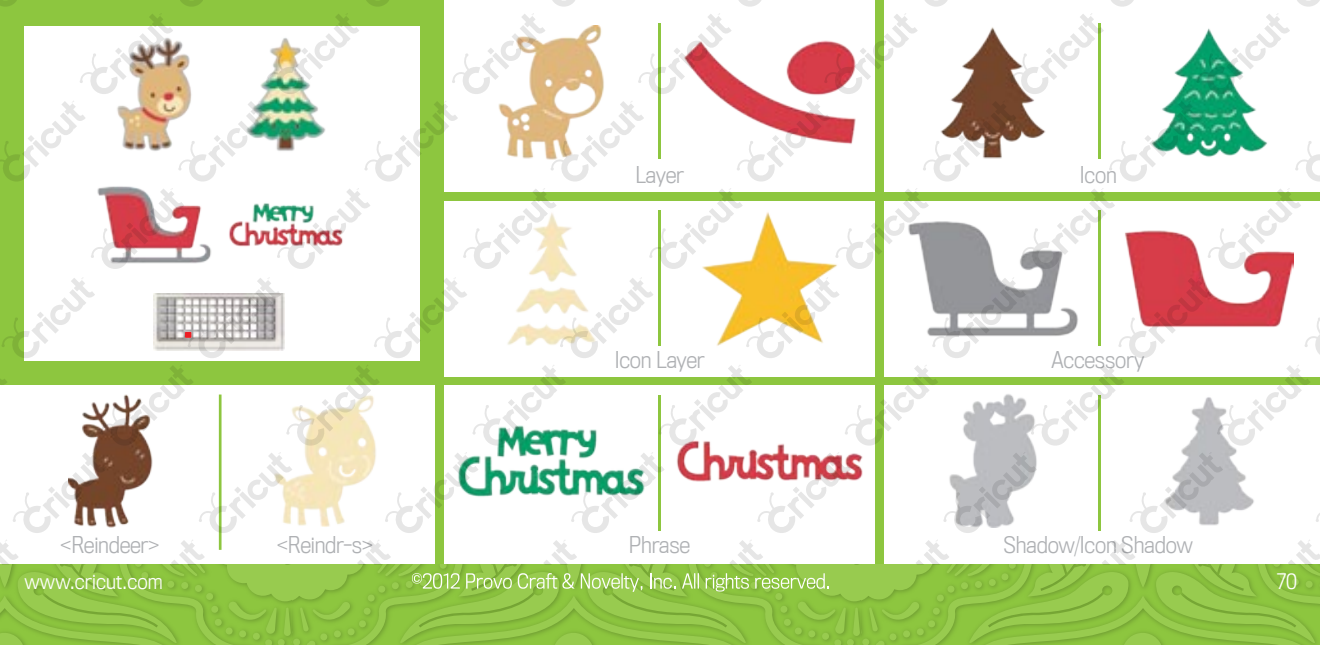

•

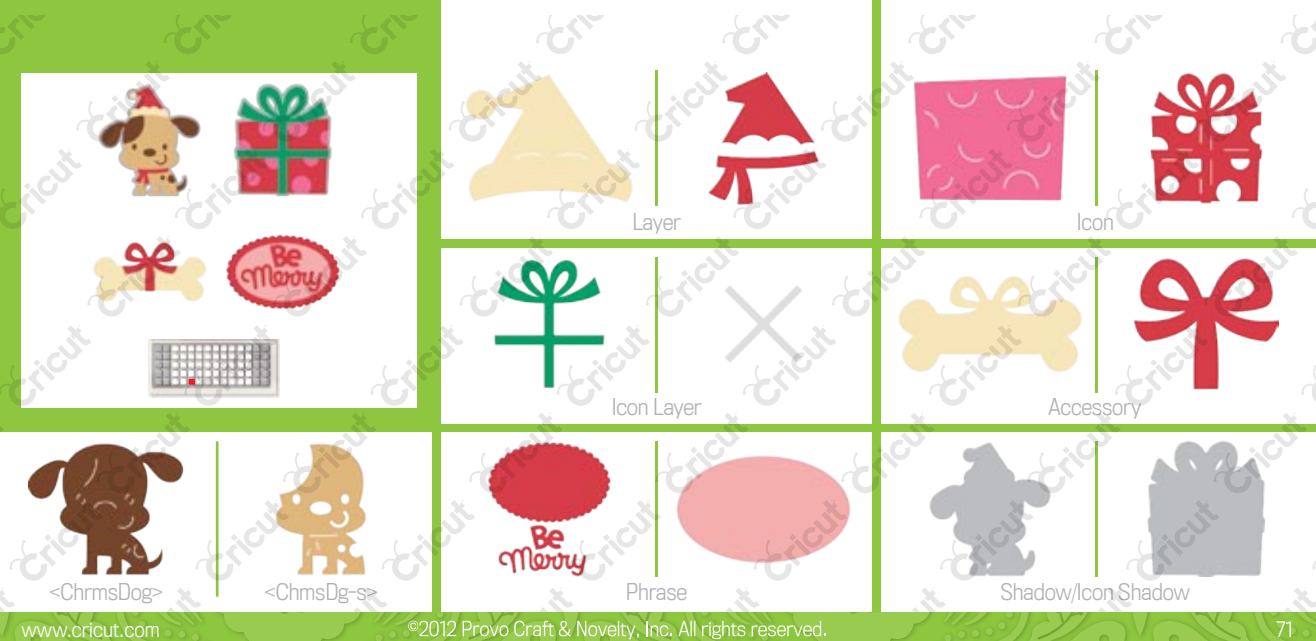

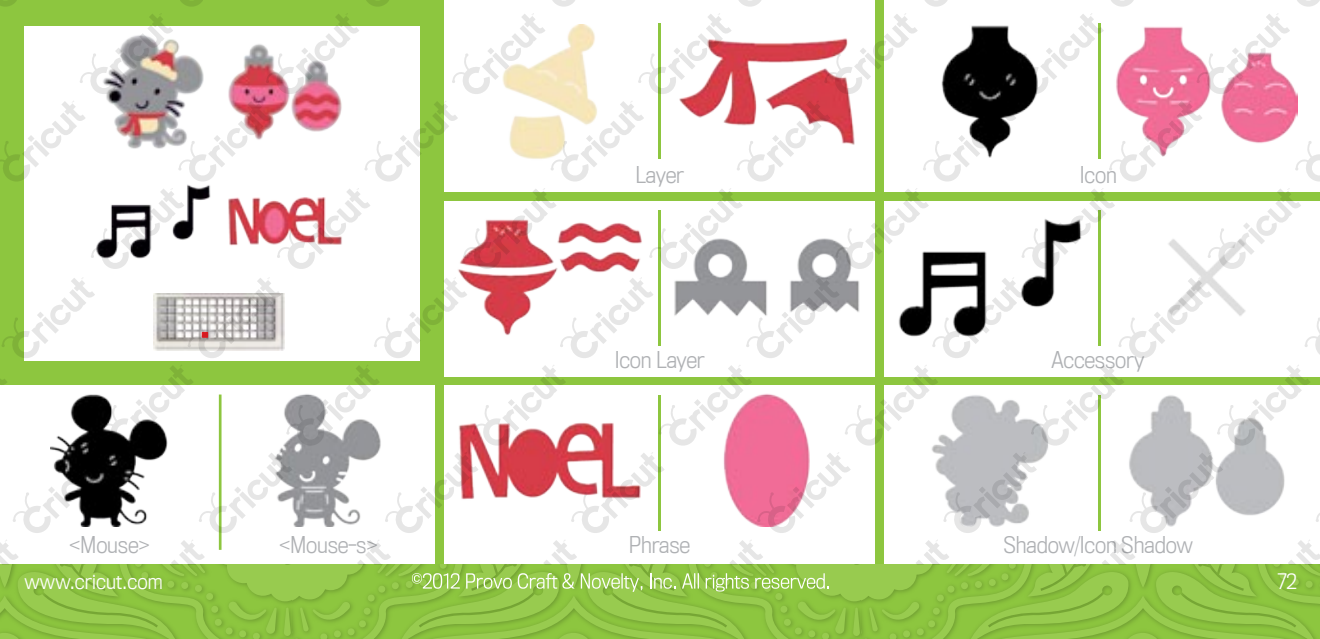
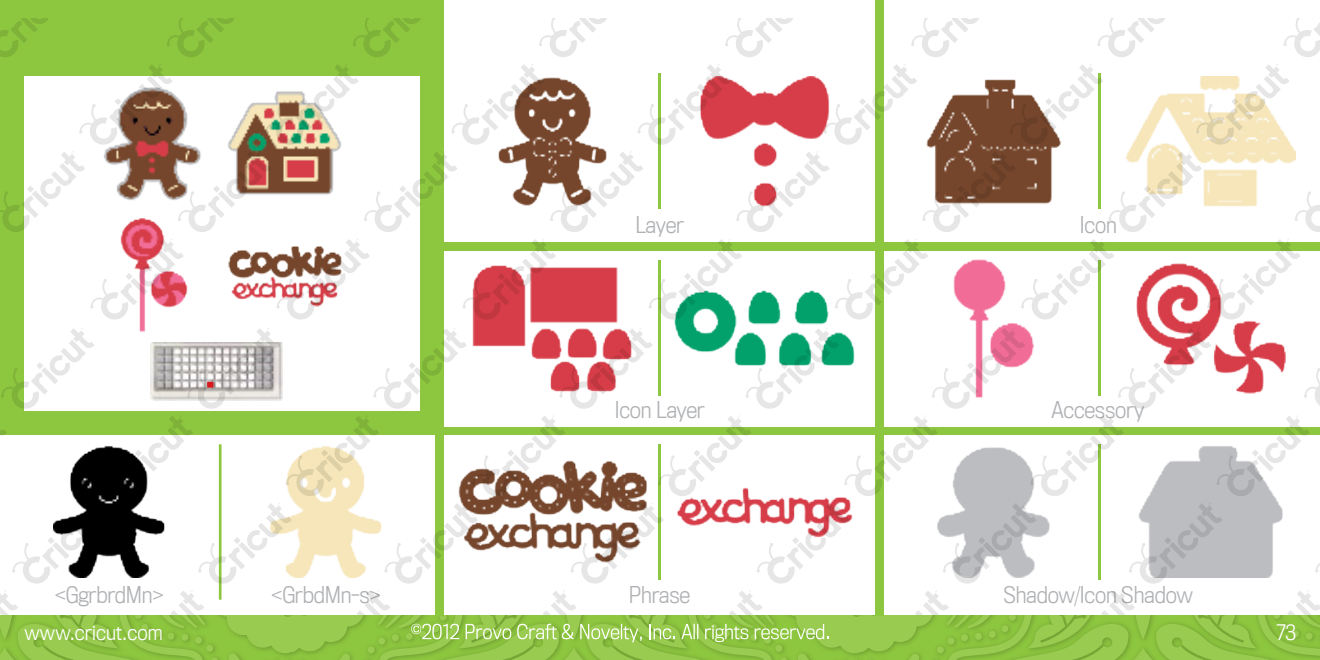

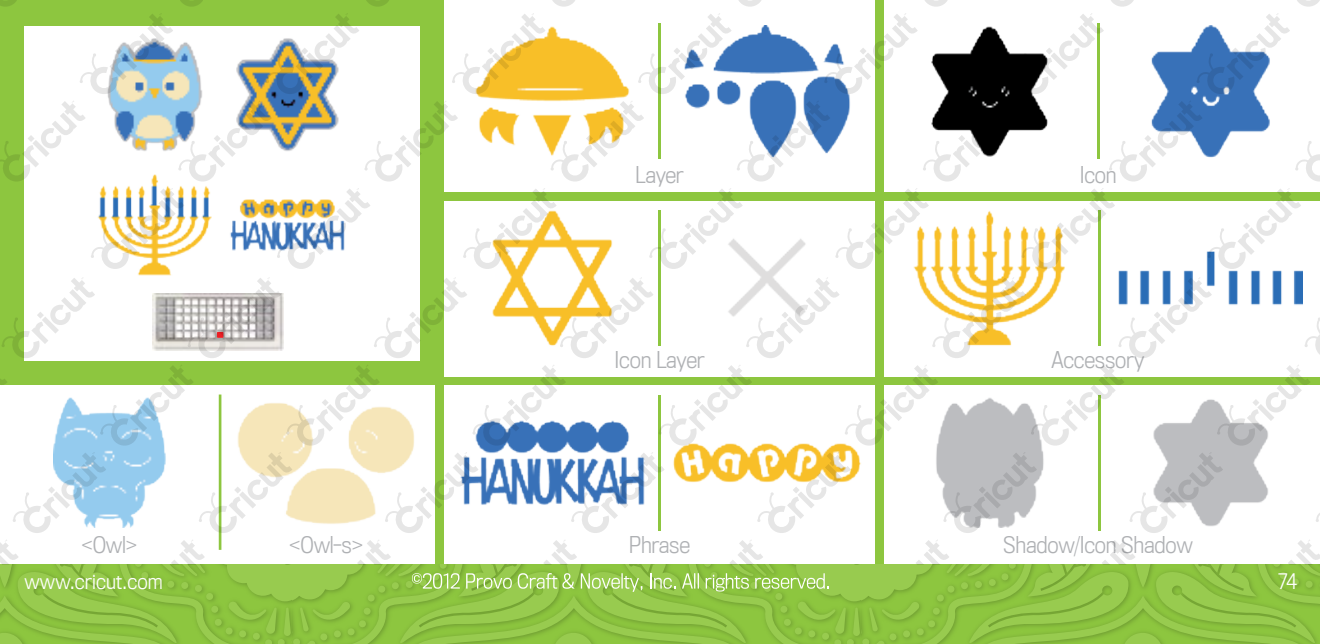

~ )

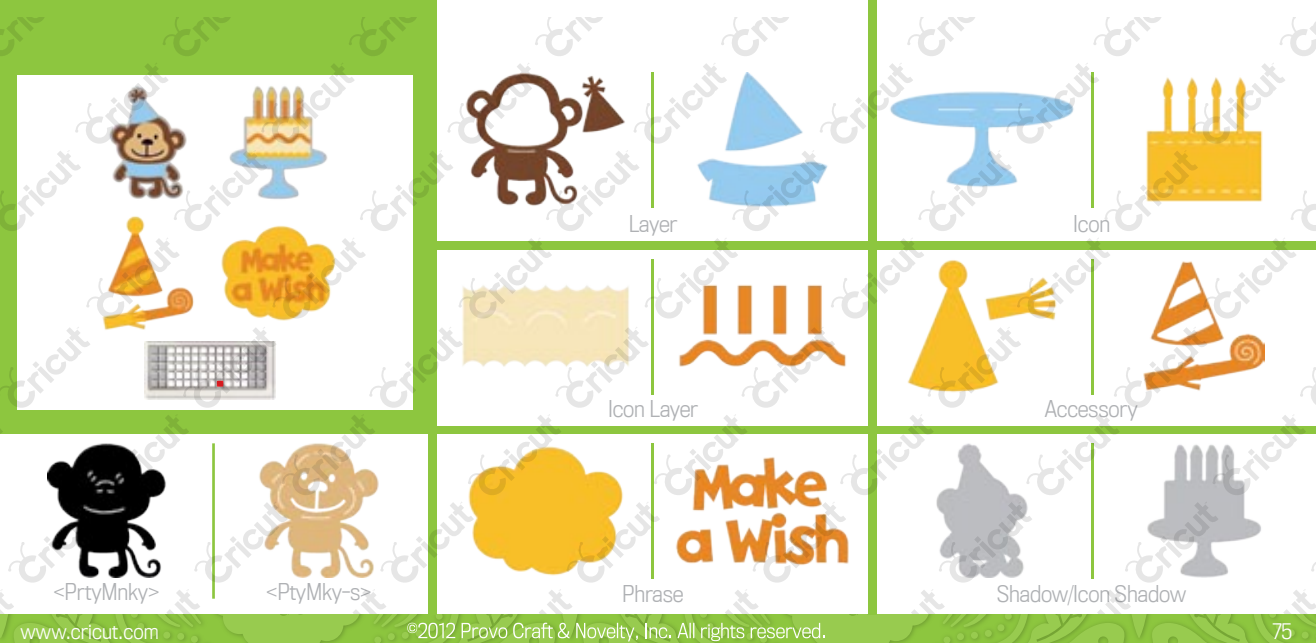

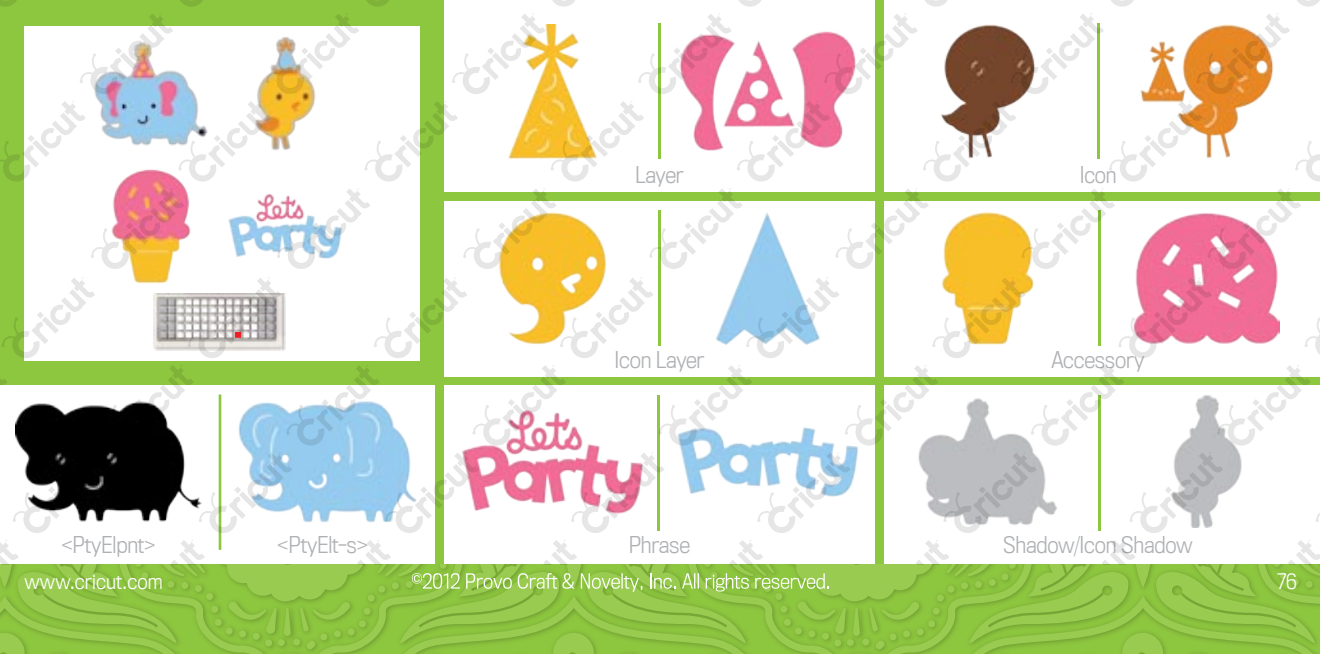

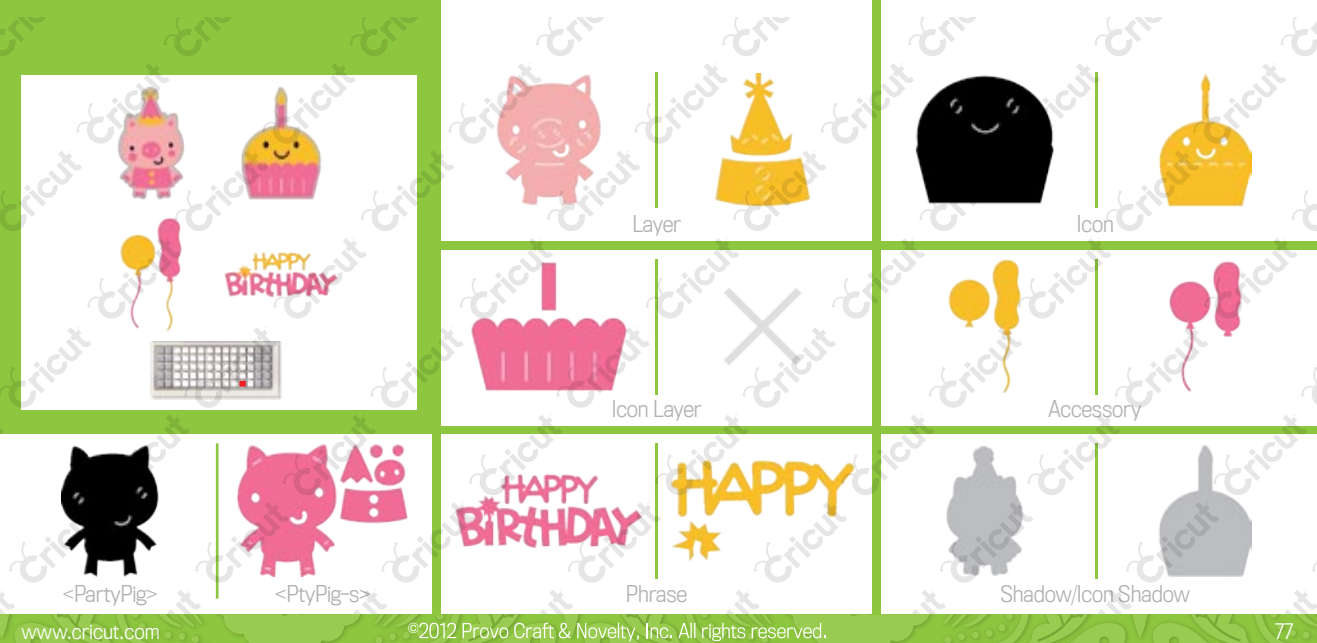

www.cricut.com

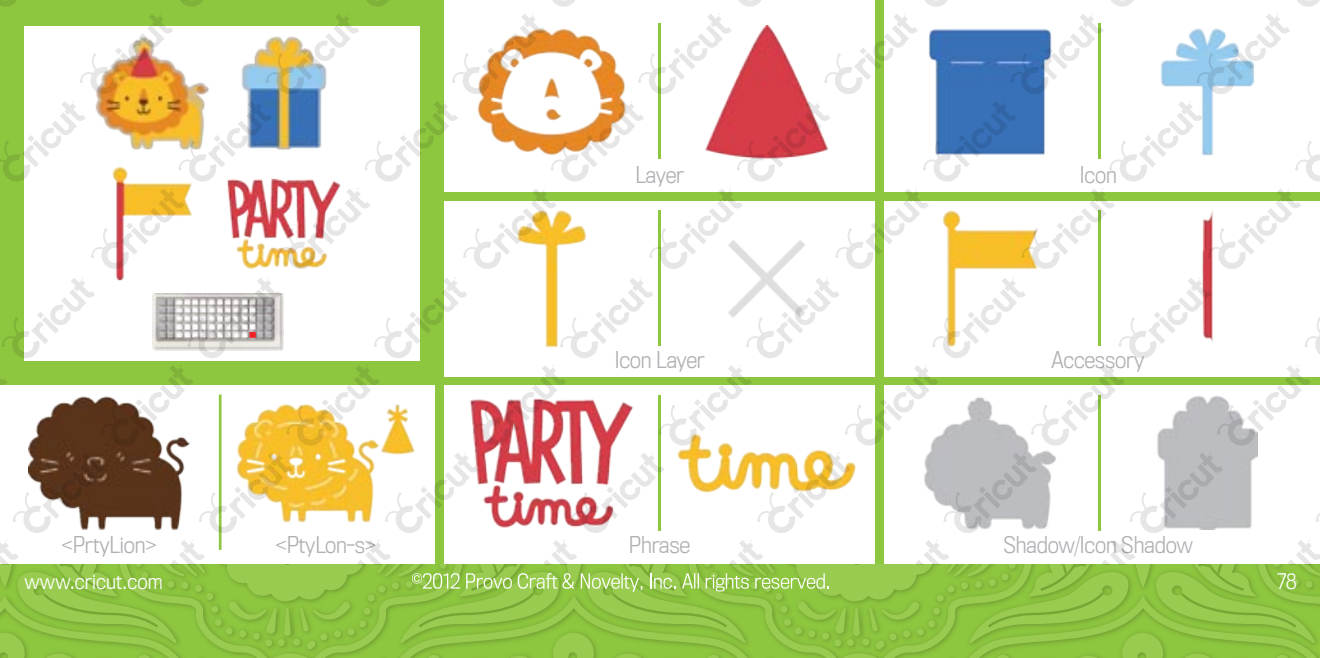

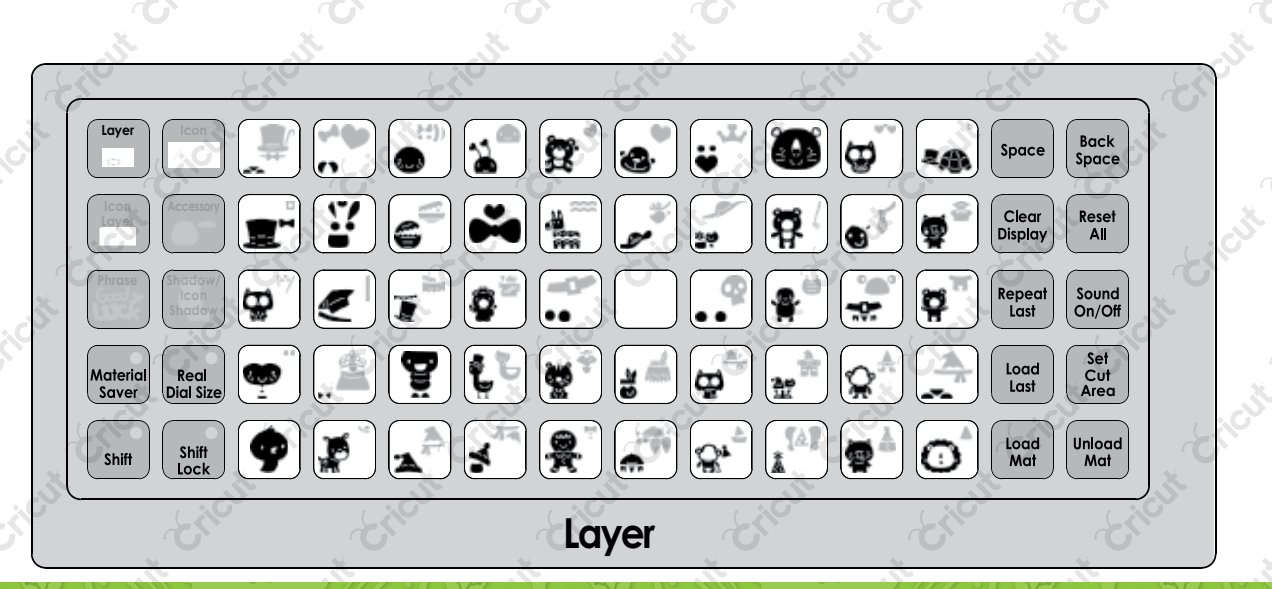

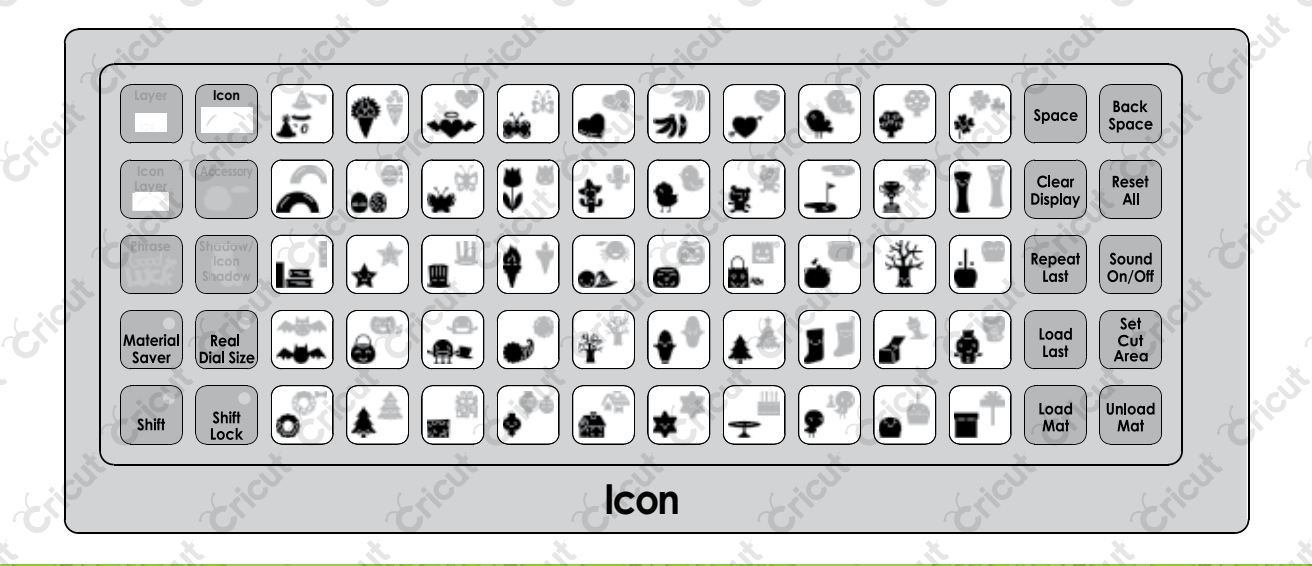

www.cricut.com

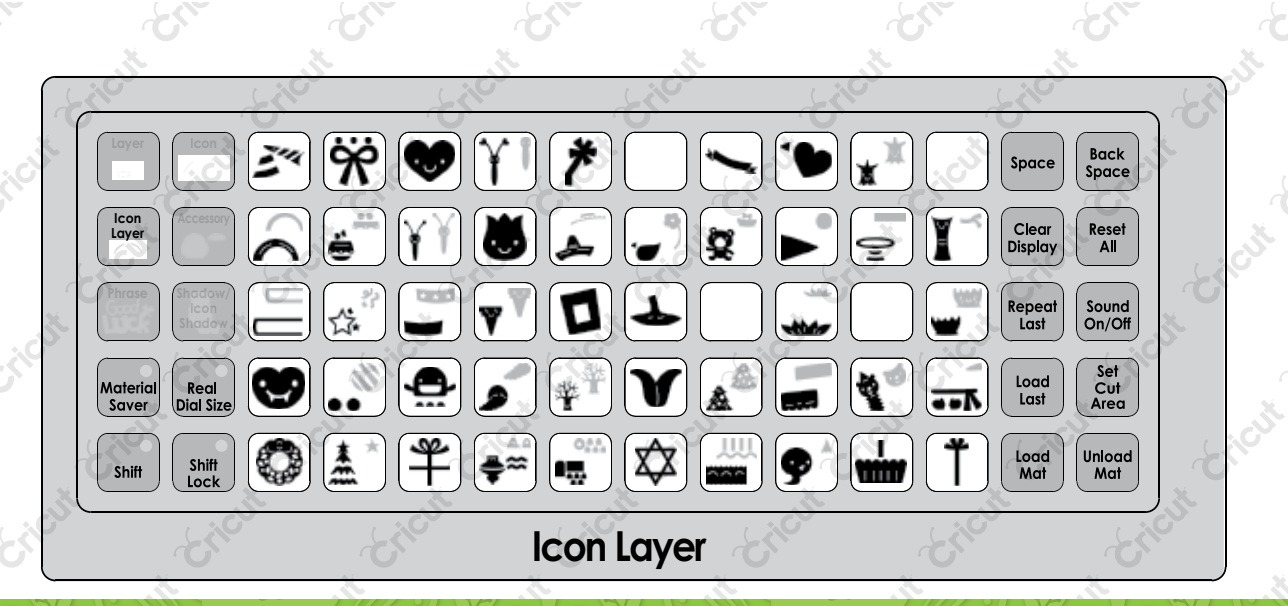

www.cricut.com

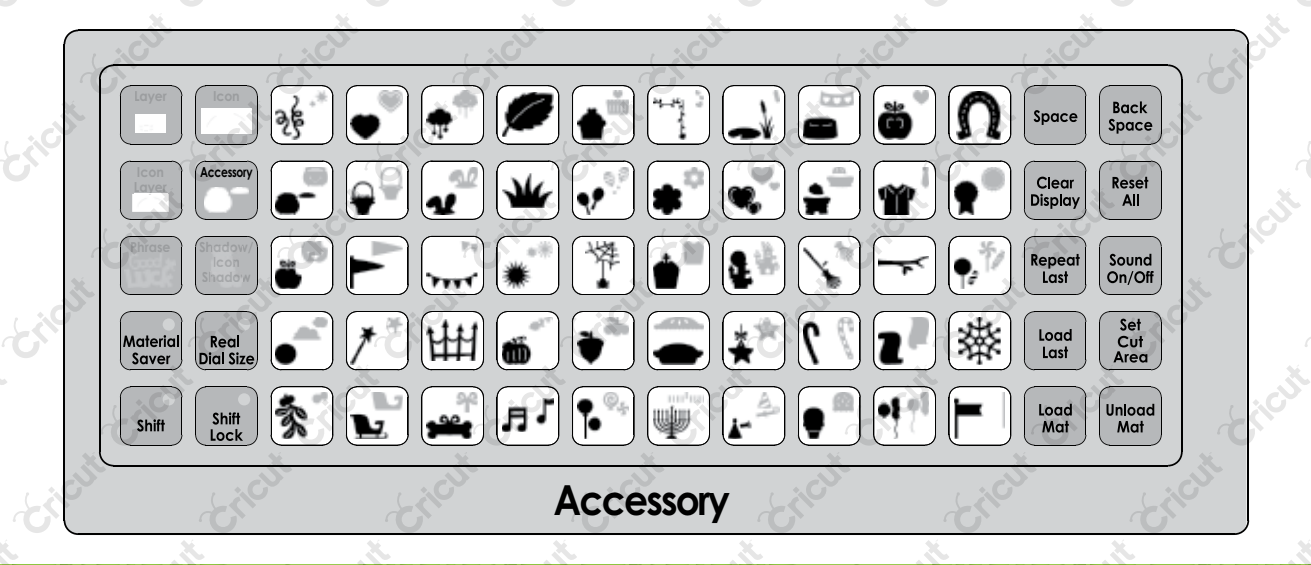

www.cricut.com

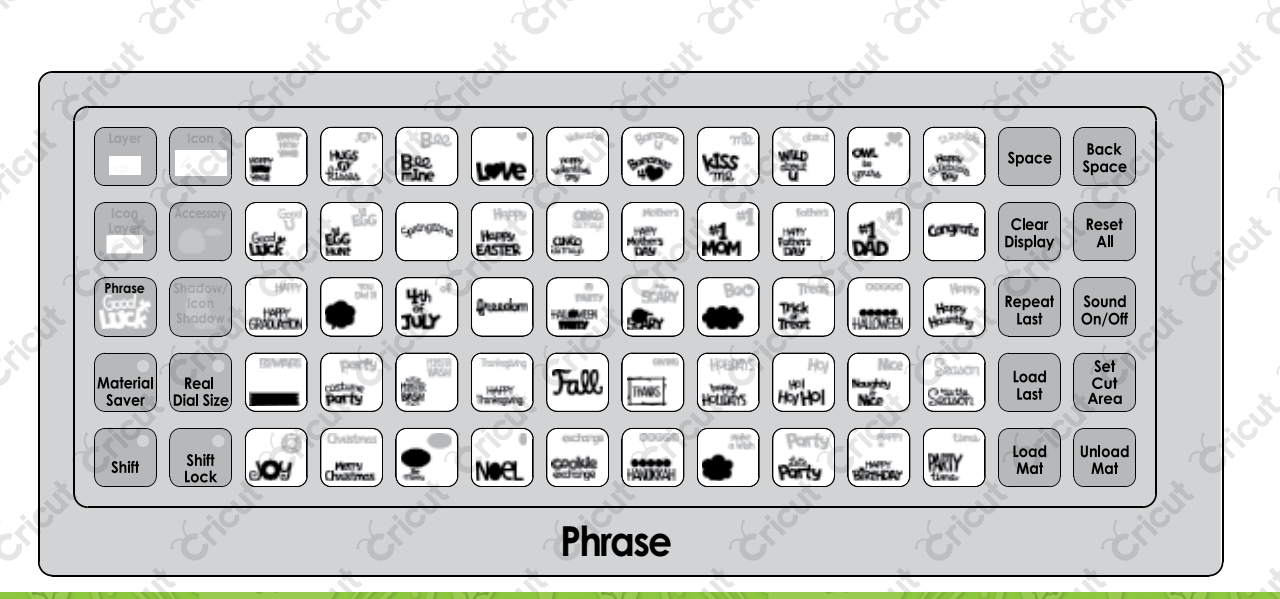

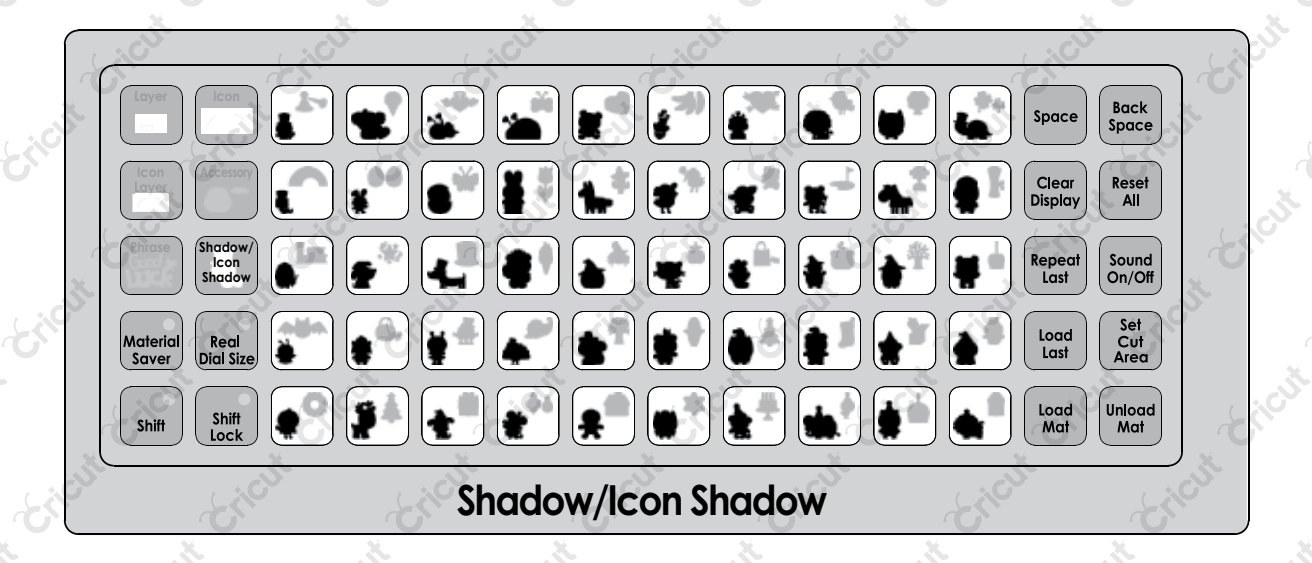

For in-depth information about using your Cricut<sup>\*</sup> cutting system refer to the User Manual included with your Cricut<sup>\*</sup> machine. If you don't find the answers you need, support is available in the following two ways:

You will find the most current help and documentation on the web site. Find answers to FAQs and Troubleshooting problems any time of the day.

Refer to the Customer Support information that came with your Cricut<sup>®</sup> machine(s) or call for Customer Support options at: PHONE: 1-877-7CRICUT (727-4288) Monday-Friday 7:00 a.m.-6:00 p.m., Mountain Time

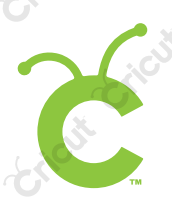

Pour une information plus exhaustive sur comment utiliser le système de découpage Cricut<sup>\*</sup> veuillez vous référer au Manuel de l'Utilisateur inclus avec votre machine Cricut<sup>\*</sup>. Au cas où vous ne trouverez pas de réponse à vos questions, vous trouverez l'appui nécessaire à travers la manière suivante :

Vous trouverez l'aide et la documentation la plus mise à jour dans l'emplacement Web. Trouvez les réponses dans des Questions Fréquentes et dans Détection et Solution de Problèmes à tout moment du jour. Č

C.

Para una información más exhaustiva acerca de cómo usar el sistema de corte Cricut<sup>®</sup> le rogamos referirse al Manual del Usuario incluido con su máquina Cricut<sup>®</sup>. En el caso de que no encontrara respuesta a sus preguntas, encontrará el apoyo necesario a través de la forma siguiente:

Encontrará la ayuda y documentación más actualizada en el sitio Web. Encuentre las respuestas en Preguntas Frecuentes y en Detección y Solución de Problemas en cualquier momento del día. INTERNET: www.cricut.com

Ausführlichere Information über die Benutzung Ihrer persönlichen Cricut<sup>®</sup> Schneidesystems finden Sie im Benutzerhandbuch, das mit der Cricut<sup>®</sup> Maschine mitgeliefert wird. Wenn Sie die von Ihnen benötigten Antworten nicht finden, gibt es eine Unterstützungshilfe, die auf den folgenden Wegen erhältlich ist:

Sie werden die aktuellste Hilfe und Dokumentation auf der Webseite finden. Finden Sie Antworten auf häufig gestellte Fragen und zu Fehlerbehebungsproblemen zu jeder Tageszeit.

www.cricut.com

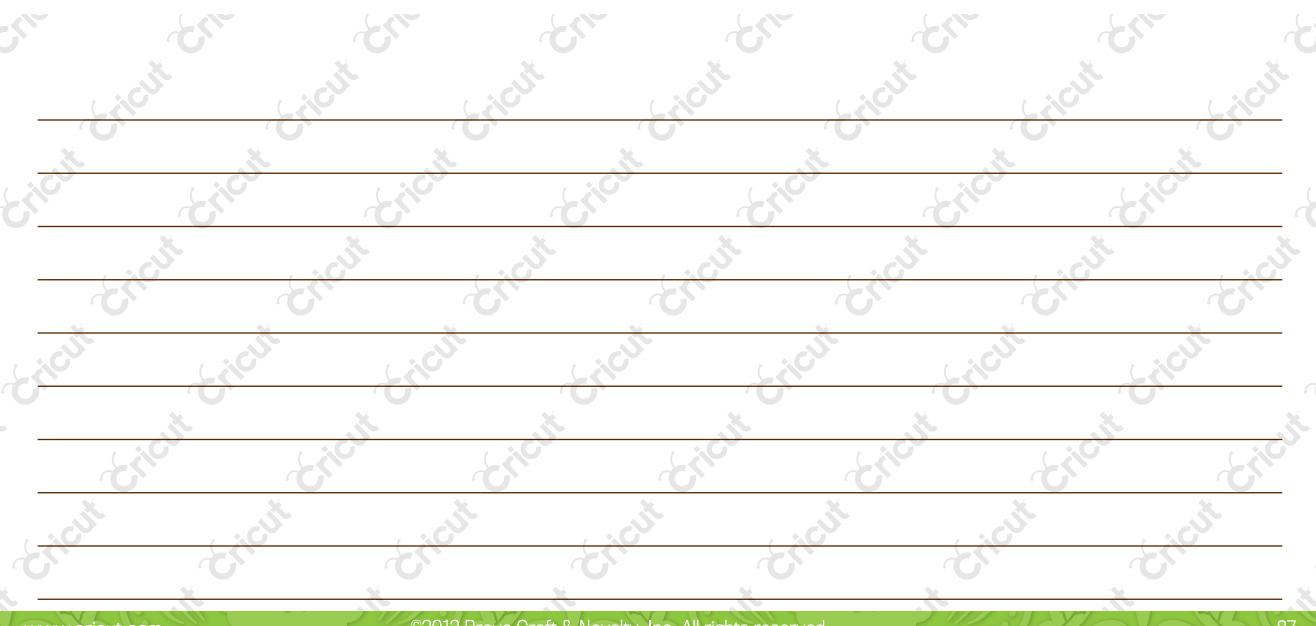

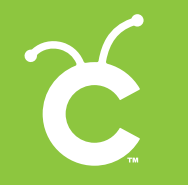

© 2012 Provo Craft & Novelty, Inc. All rights reserved/Tous droits réservés/Todos los derechos reservados South Jordan, UT 84095 Made in China/Fabriqué en Chine/Fabricado en China www.provocraft.com · 26755

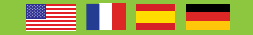